# Step by Step Application Guide Sidewalk Vending Registration Certificate

LA COUNTY N department of economic opportunity

val

COUNTY OF LOS ANGELES

# Get Help Applying:

**Economic Mobility and Technical Assistance Partners** 

**Entrepreneurship Academy** VSEDC, ICON, LEEAF, SBDC Visit **LACountyEMI.com**.

## **Inclusive Action for the City**

.......

info@inclusiveaction.org
(323) 604-9765

## **DEO's Office of Small Business Concierge**

Available virtually, by phone, or in-person.

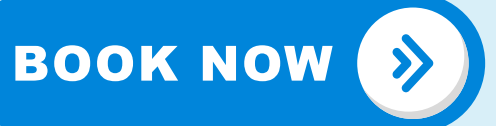

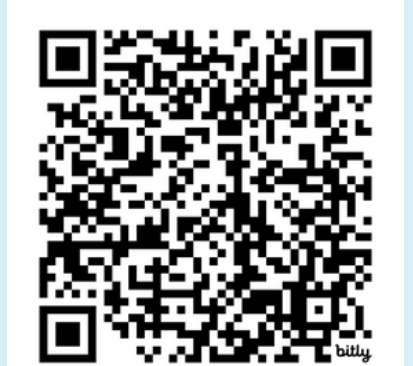

**Steps to apply:** 

Check if you are operating in the Unincorporated Area of Los Angeles County

Prepare required information, documents, permits, and licenses

**Apply on EPIC-LA** 

5

Submit a Sidewalk Vending Registration Certificate application

Upon approval, pick- up your individualized permit after you are contacted by a DEO representative

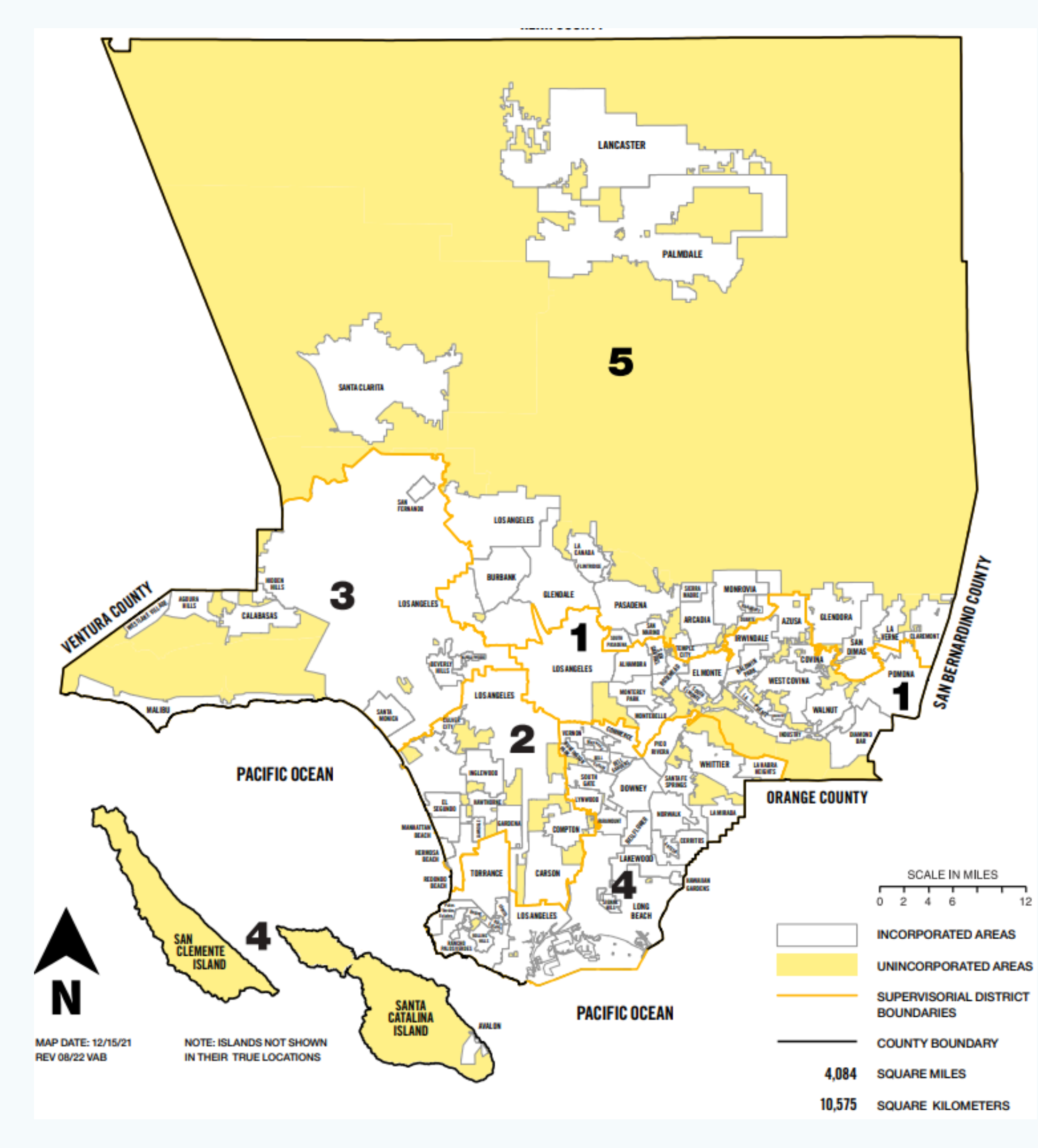

## **Step 1** Where do you plan to operate?

Acton

Agoura Agua Dulce Alpine 5 Altadena Antelope Acres Athens (or West Athens) Avocado Heights Baldwin Hills Bandini (islands) Bassett **Big** Pines Bouquet Canyon Calabasas (adjacent) Calabasas Highlands Canvon Country Castaic Castaic Junction Charter Oak (islands) Citrus (Covina islands) Crystalaire Deer Lake Highlands Del Aire Del Sur East Azusa (islands) East Rancho Dominguez East Los Angeles Belvedere Gardens City Terrace Eastmont East Pasadena East San Gabriel East Whittier El Camino Village El Dorado Elizabeth Lake Fairmont Firestone Florence Forrest Park Franklin Canyon Glendora (islands) Gorman Graham Green Valley Hacienda Heights Hi Vista Juniper Hills Kagel Canyon Kinneola Mesa

## The provisions of the SVO will only apply to the Unincorporated Area (UIA) of LA County.

La Crescenta La Rambla Ladera Heights Lake Hughes Lake Los Angeles Lakeview Lang Lennox Leona Vallev Littlerock Llano Long Beach (islands) Longview Los Cerritos Wetlands Los Nietos Malibu Vista Marina del Rev Mint Canvon Monrovia/Arcadia/ Duarte (islands) Monte Nido Montrose Mulholland Corridor Cornell Las Virgenes/Malibu Canyon Malibou Lake Malibu Bowl Malibu Highlands Malibu/Sycamore Canyon Monte Nido Seminole Hot Springs Sunset Mesa Trifuno Canyon Neenach Newhall North Claremont (islands) Northeast San Dimas (islands) Northeast Whittier (island) Northwest Whittier Norwalk/Cerritos (islands) Oat Mountain Pearblossom Placerita Canyon **Ouartz Hill** Rancho Dominguez Redman

Roosevelt **Rowland Heights** San Clemente Island San Pasqual Santa Catalina Island Saugus Soledad South San Gabriel South San Jose Hills South Whittier Stevenson Ranch Sulphur Springs Sun Village Sunland/Sylmar/Tujunga (adjacent) Sunshine Acres Three Points Topanga Canyon Fernwood Glenview Svlvia Park Topanga Twin Lakes Universal City Val Verde Valencia Valinda Valvermo Vasquez Rocks Veterans Administration Center View Park Walnut Park West Arcadia (islands) West Carson West Chatsworth West Pomona (islands) West Puente Valley West Rancho Dominguez/Victoria West Whittier Westfield Westmont White Fence Farms Whittier Narrows Willowbrook Wilsona Gardens Windsor Hills Wiseburn Wrightwood

# Step 2 Pre-Application Prep

Documents, permits, and licenses vendors need to have ready and on hand

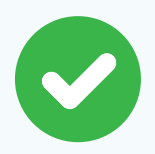

**Business License** 

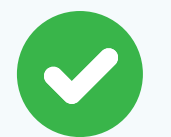

CA Seller's Permit

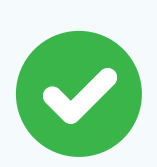

Fictious Business Name (DBA)

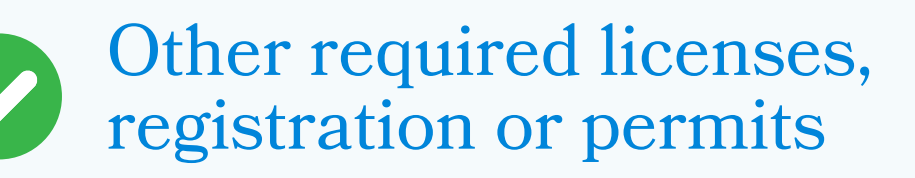

## **Only if vending food.**

LA County Dept. of Public Health Permit

Food Handler's Certificate

Attend educational workshop to learn about CMFO requirements and eligibility for up to 75% subsidy on a CMFO permit! Workshops available <u>@bit.ly/SmallBusinessEvents</u>

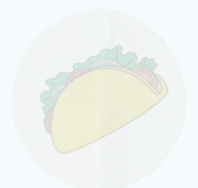

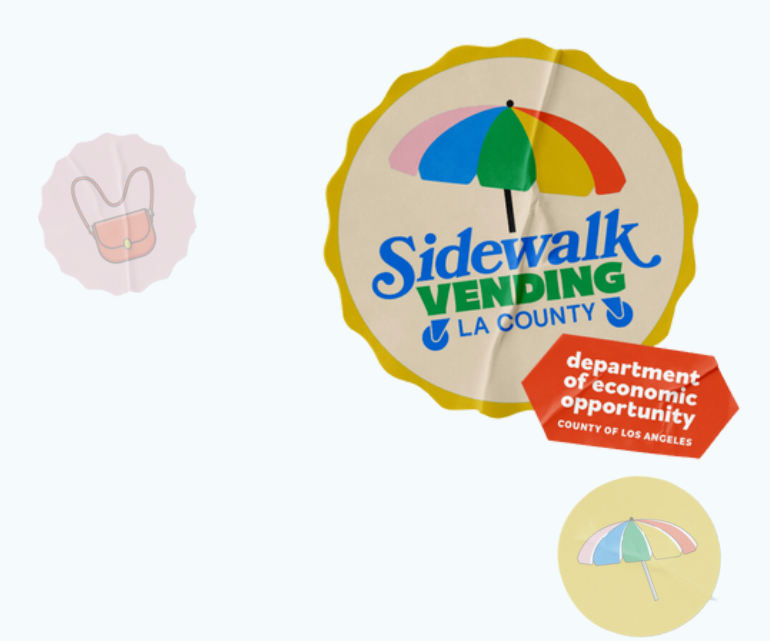

## Vendors must also have available:

- Email Address
- General Contact Information
- Vending Locations (Roaming or Stationary)

- Description of products vendors plan to sell
- Photo and Dimensions of Vending Cart
- Company Owner Information

## Step 2 If you sell food: Get your Compact Mobile Food Operation (CMFO) Subsidy

Food vendors operating on sidewalks in unincorporated regions are eligible for a subsidy that will cover up to 75% of CMFO permitting expenses, including permit fees, plan assessments, site surveys, and household inspections.

The program can only support a limited number of vendors on a first-come, first-served basis. **Apply early to take advantage of this benefit!** 

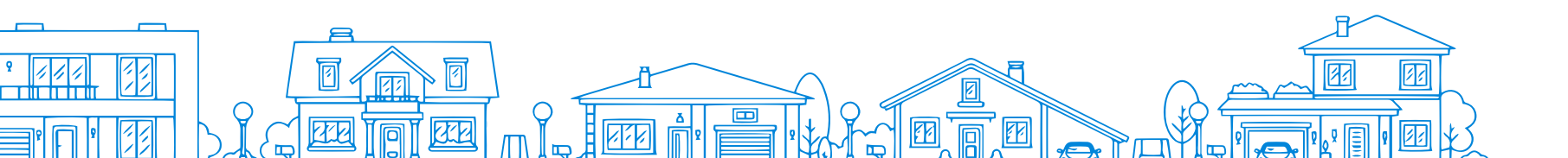

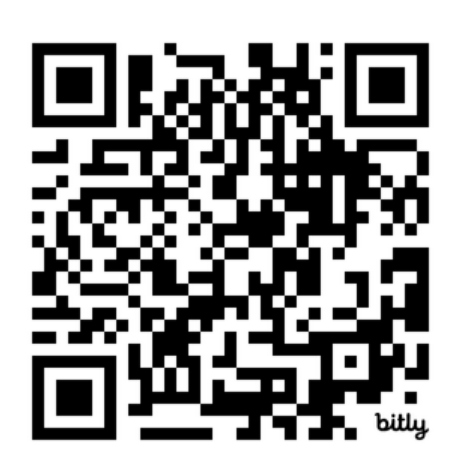

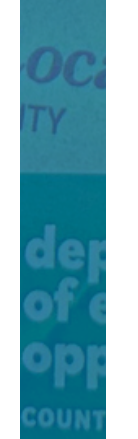

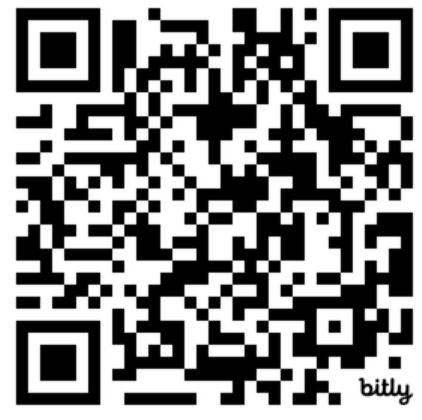

## English Application

## Spanish Application

# If you sell food: **CMFO Subsidy Eligibility Requirements**

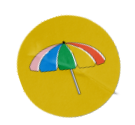

Must be a resident of LA County and living or operating in the unincorporated area of LA County in a qualified census tract according to the **COVID-19 Equity Explorer Tool**.

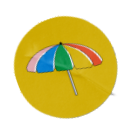

Be a small business earning \$50,000 or less in gross annual revenue.

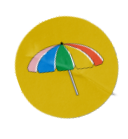

Register and attend a required CMFO training session hosted by DEO by visiting **bit.ly/SmallBusinessEvents**.

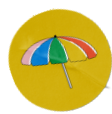

Complete the CMFO Permit Subsidy Application online or in person.

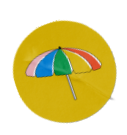

Must never have been issued a Compact Mobile Food Operator or a Food Cart public health permit.

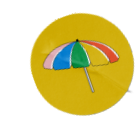

A government issued photo identification, which may include consular registration, passport, ID or driver's license.

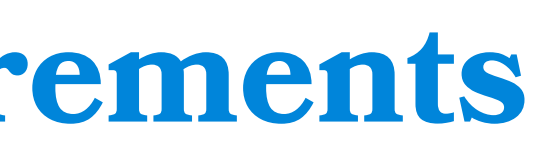

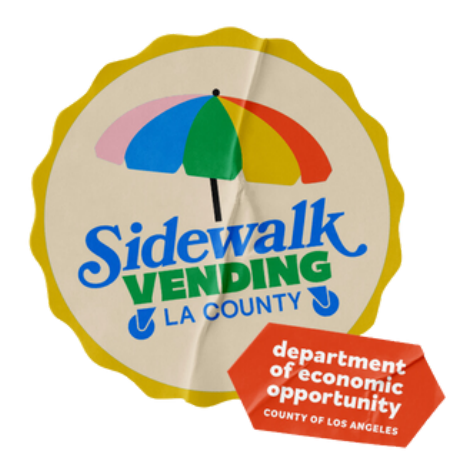

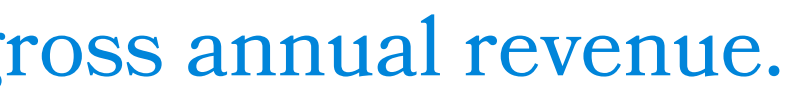

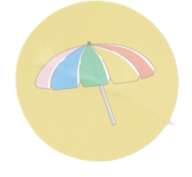

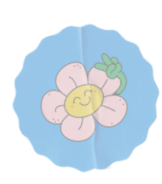

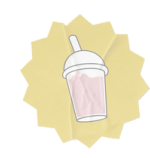

## Step 3 Create an EPIC-LA Account epicla.lacounty.gov

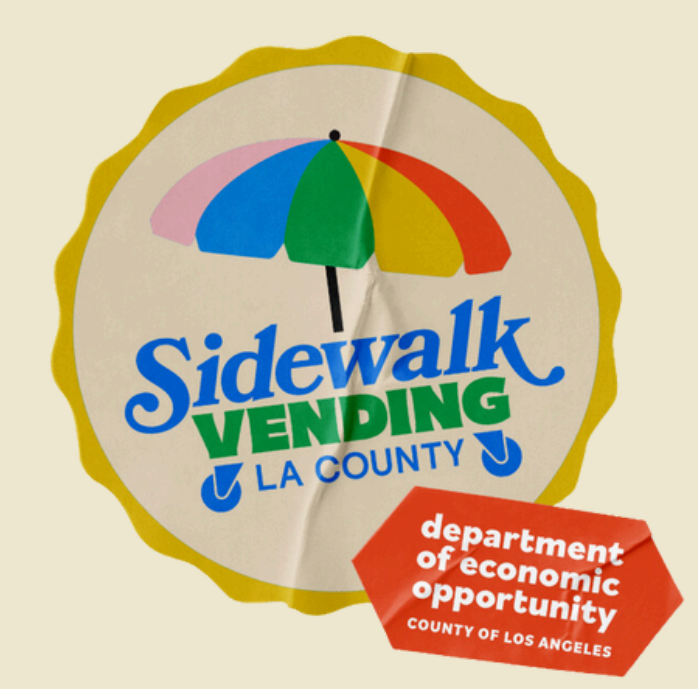

If this is our first time using <u>EPIC LA</u>, you will need to create an account to access the Sidewalk Vending Registration Certificate application. Select the image below and select the "Login or Register" option to get started.

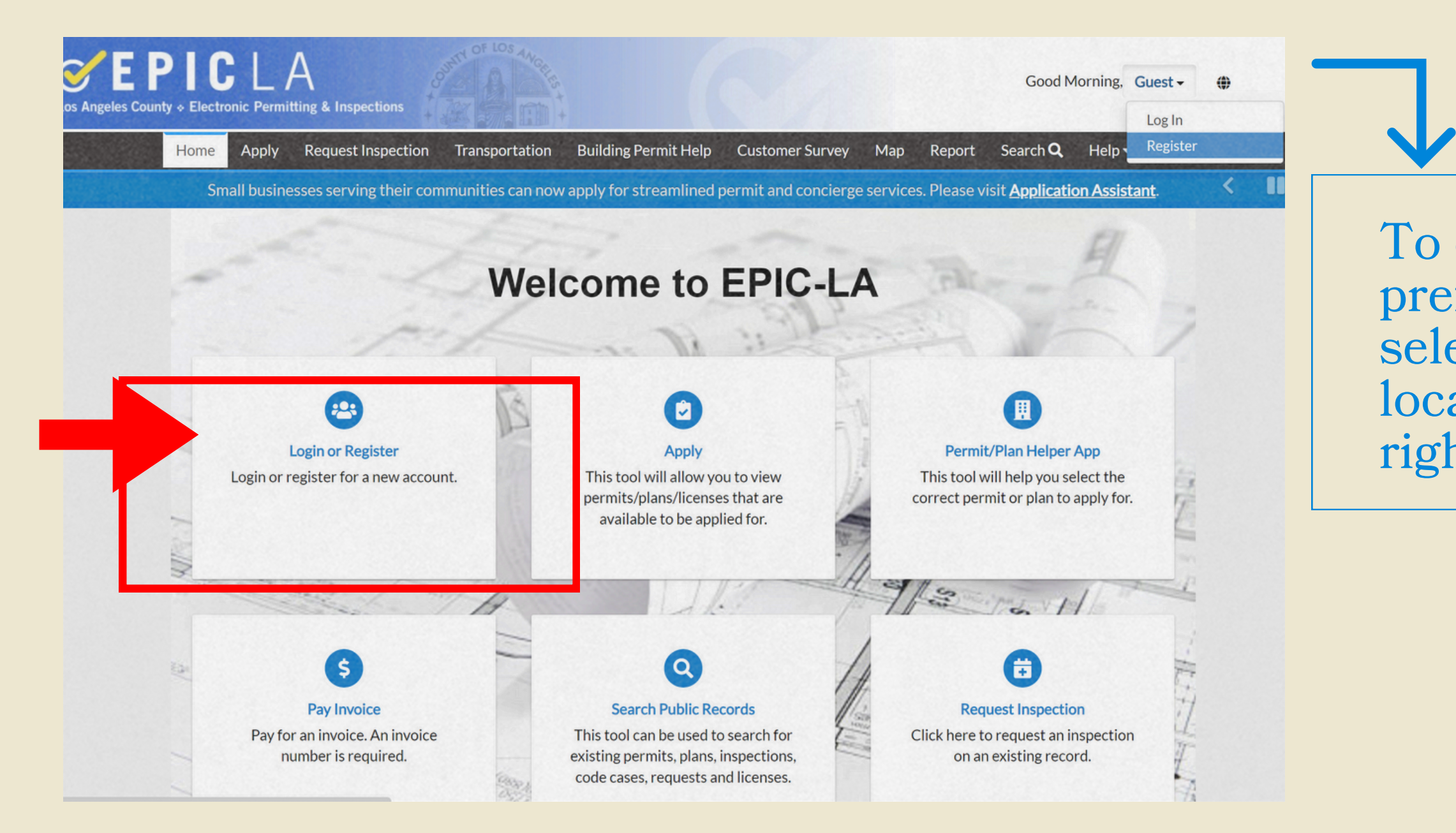

To change to your preferred language, select the globe icon located on the upper, right-hand corner.

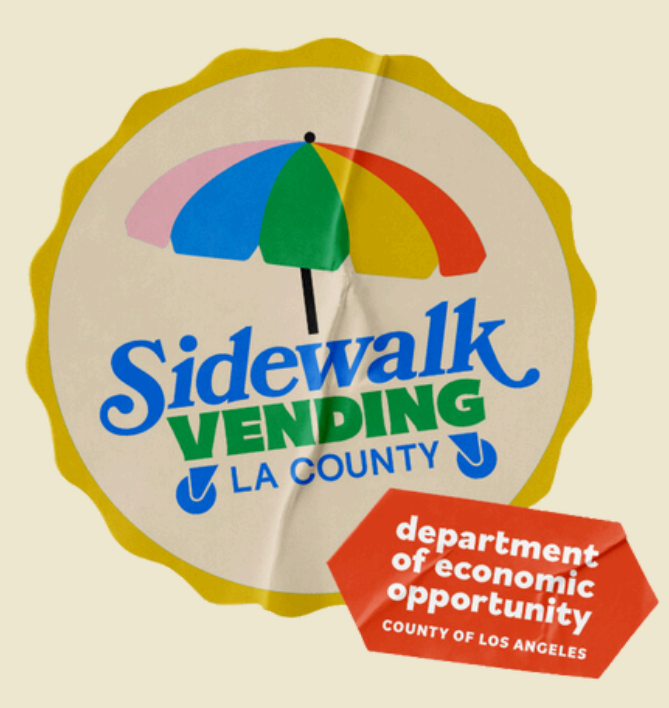

**EPICLA** Los Angeles County & Electronic Permitting & Inspections

Enter your email, certify that the information is correct by selecting the checkbox, and select "Next".

| Home                                                       | Apply R                     | Request Inspection   | Transportation      | Building Permit Help     | Мар           | Report      | Search <b>Q</b> | Help 🔻       | Calendar 🧿             |   |
|------------------------------------------------------------|-----------------------------|----------------------|---------------------|--------------------------|---------------|-------------|-----------------|--------------|------------------------|---|
| Registration                                               |                             |                      |                     |                          |               |             |                 |              |                        |   |
| Step 1 of 4: Email Add                                     | ress                        |                      |                     |                          |               |             |                 |              |                        |   |
| Please provide the inform                                  | nation reques               | sted so we can auto  | matically create an | account. After the accou | int is create | ed, you car | n then conduc   | t online pla | anning, permitting, an | d |
| nspection business with<br><b>You certify that the inf</b> | the County.<br>ormation you | ı have just provided | is accurate.        |                          |               |             |                 |              |                        |   |
|                                                            |                             |                      |                     |                          |               |             |                 |              |                        |   |
|                                                            |                             |                      |                     |                          |               |             |                 |              |                        |   |
|                                                            |                             |                      |                     |                          |               |             |                 |              |                        |   |
| Email                                                      |                             | Next                 |                     |                          |               |             |                 |              |                        |   |

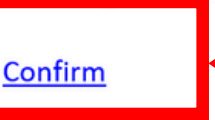

## epicla.lacounty.gov/energov\_prod/SelfService/#/home/

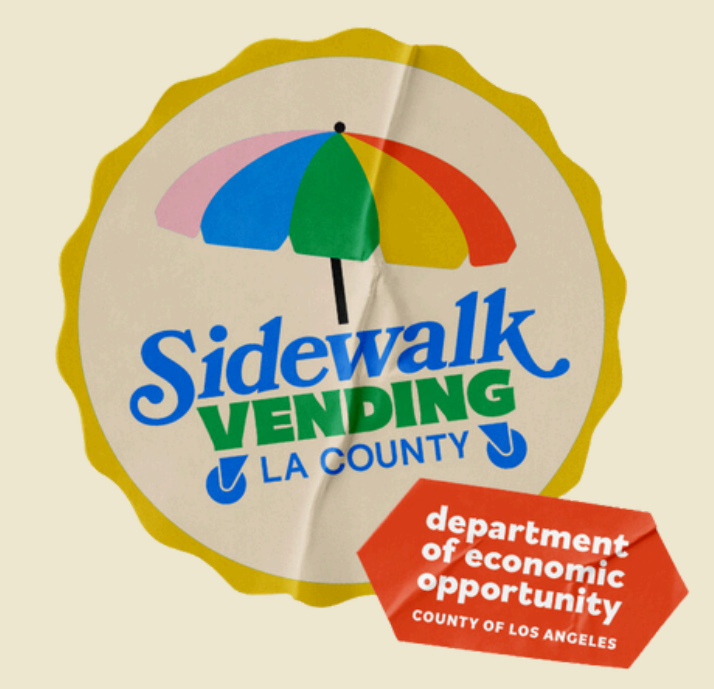

## You will receive a confirmation email. Please verify your email address by electing "Confirm" located in the body f the email.

ou are receiving this automated e-mail based on a user registration request that we received for the Los Angeles County ol for our jurisdiction. The purpose of this confirmation is to validate the e-mail address that was provided in the initial per registration process is the correct e-mail address for your user account. Please click the link below to continue to the pext step of the user registration process.

**EPIC**LA Los Angeles County & Electronic Permitting & Inspections

## Once you have verified your email, complete the following fields:

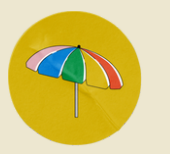

## Username

## Password

The password must be at least 8 characters long with at least one upper case letter and one number. Allowed special characters are as follows: !@#\$%^&\*

Select "I'm not a robot"  $\rightarrow$ Then, select "Next"

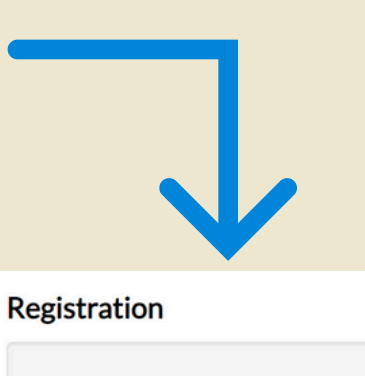

Step 2 of 4: Login information

\* Usern

\* Passy

\* Confirm Passy

E

Add Certificat

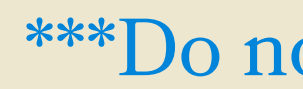

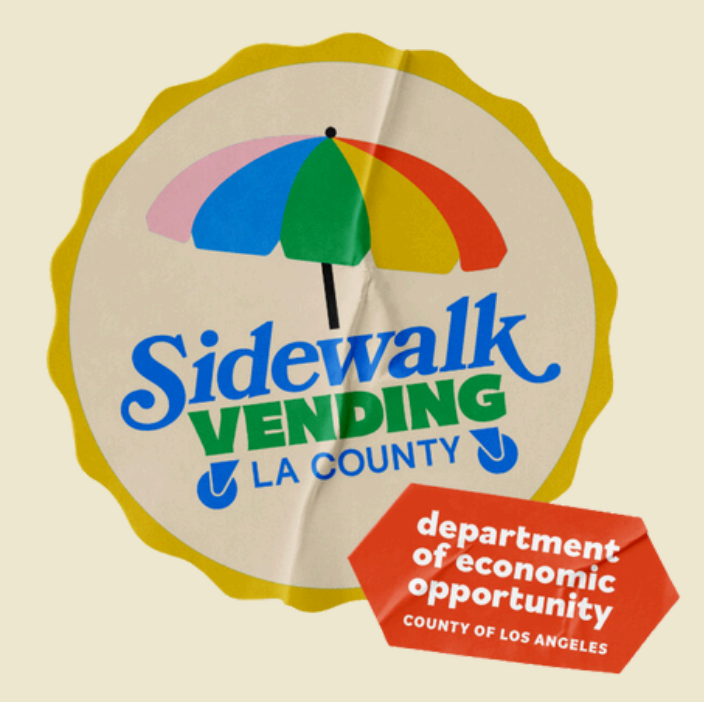

\*REQUIRED

|       | I'm not a robot                   |
|-------|-----------------------------------|
| ame   |                                   |
| word  |                                   |
| word  |                                   |
| mail  | Cdelgado@opportunity.lacounty.gov |
| tions |                                   |
|       | Next                              |

## \*\*\*Do not select "Add Certifications"\*\*\*

**EPICLA** Los Angeles County & Electronic Permitting & Inspections

## Enter the following information:

First Name

Last Name

Contact Preference

Then, select "Next"

Registration

Step 3 of 4: Personal Info

• First Name

• First Name

Image: Step 3 of 4: Personal Info

• First Name

• First Name

Image: Step 3 of 4: Personal Info

• First Name

Image: Step 3 of 4: Personal Info

• First Name

Image: Step 3 of 4: Personal Info

• First Name

Image: Step 3 of 4: Personal Info

• First Name

Image: Step 3 of 4: Personal Info

• First Name

Image: Step 3 of 4: Personal Info

• First Name

Image: Step 3 of 4: Personal Info

• First Name

Image: Step 3 of 4: Personal Info

• First Name

Image: Step 3 of 4: Personal Info

• First Name

Image: Step 3 of 4: Personal Info

• First Name

Image: Step 3 of 4: Personal Info

• First Name

Image: Step 3 of 4: Personal Info

• First Name

Image: Step 3 of 4: Personal Info

• First Name

Image: Step 3 of 4: Personal Info

• First Name

Image: Step 3 of 4: Personal Info

• Email Address

Cdelgado@col

Additional Contact Information

|                             | *REQUIRED |
|-----------------------------|-----------|
|                             |           |
| ne is required.             |           |
|                             |           |
|                             |           |
|                             |           |
| ne is required.             |           |
|                             |           |
|                             |           |
| t Contact Preference 🗸      |           |
| do@opportunity.lacounty.gov |           |
|                             |           |
| Next                        |           |
|                             |           |

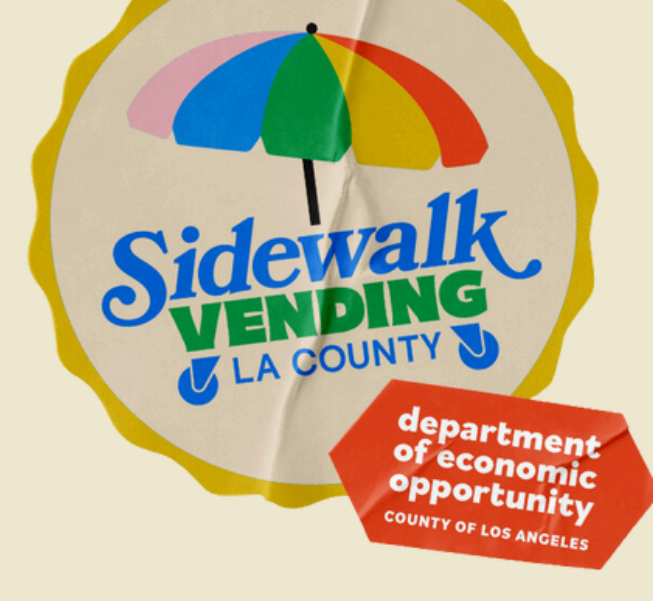

**EPICLA** Los Angeles County & Electronic Permitting & Inspections

## Enter the following information:

| Address |          |              | $\mathbf{V}$                              |
|---------|----------|--------------|-------------------------------------------|
|         | Audicss  | Registration |                                           |
|         | City     |              |                                           |
|         |          | * Address    | Street address, P.O. box. (required)      |
|         | State    | City         | Apartment, suite, unit, floor, (optional) |
|         |          | State        |                                           |
|         | Zip Code | Zip Code     |                                           |
|         |          |              | Back Submit                               |
|         |          |              | Then sel                                  |
|         |          |              | "Submit"                                  |

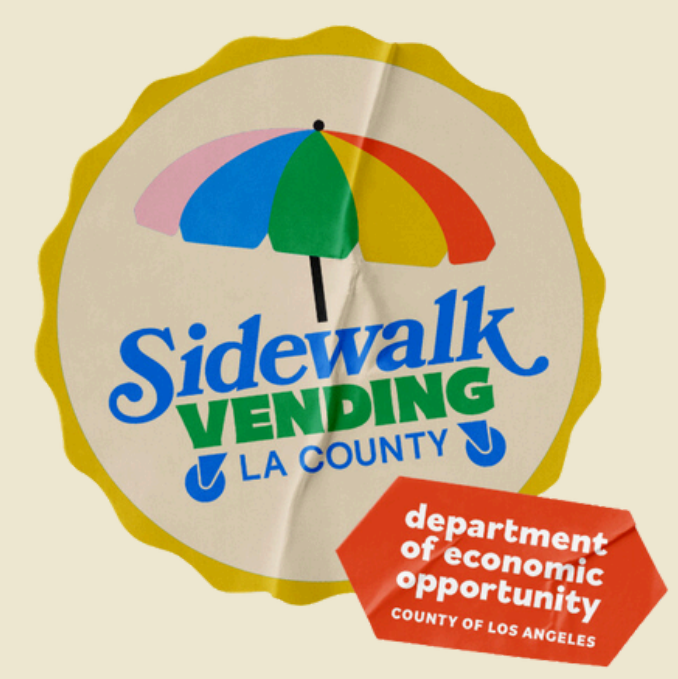

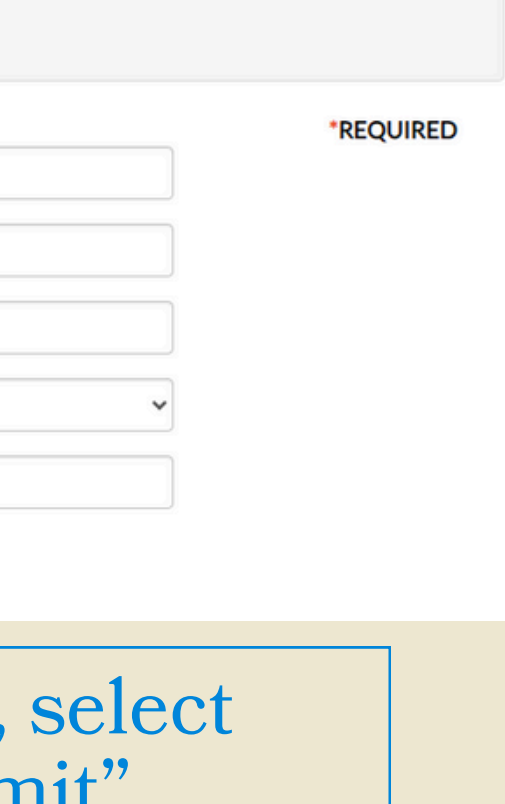

Congratulations! You now have an EPIC LA account. Step 3 (continued) **Find Sidewalk Vending Registration Certificate Application on EPIC-LA** epicla.lacounty.gov

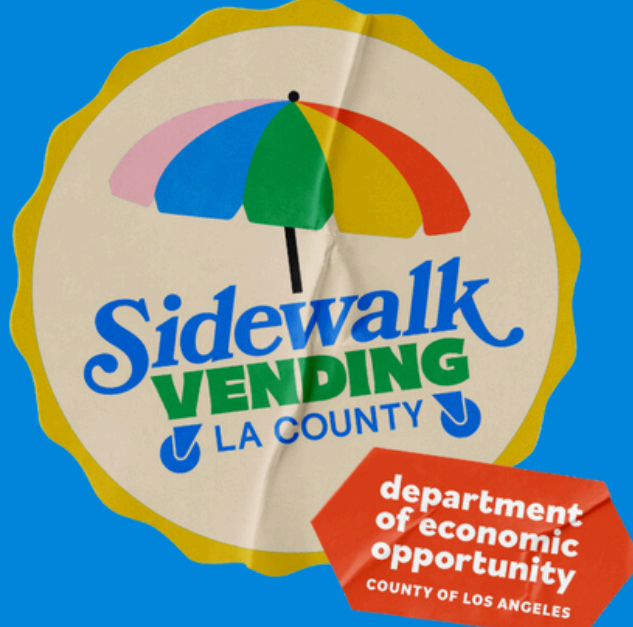

# Where to Find Application

## **Apply for a Sidewalk Vending Registration** Certificate

To apply for a Sidewalk Vending Registration Certificate (SVRC), select the "Apply" tile or the "Apply" on the ribbon located on your EPIC LA homepage.

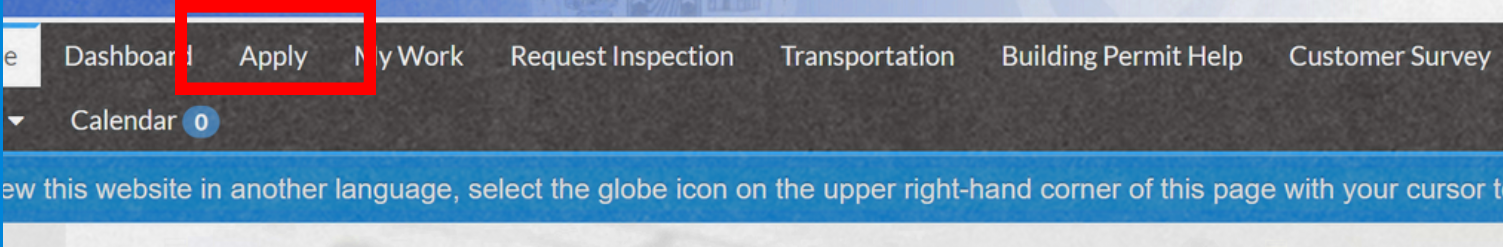

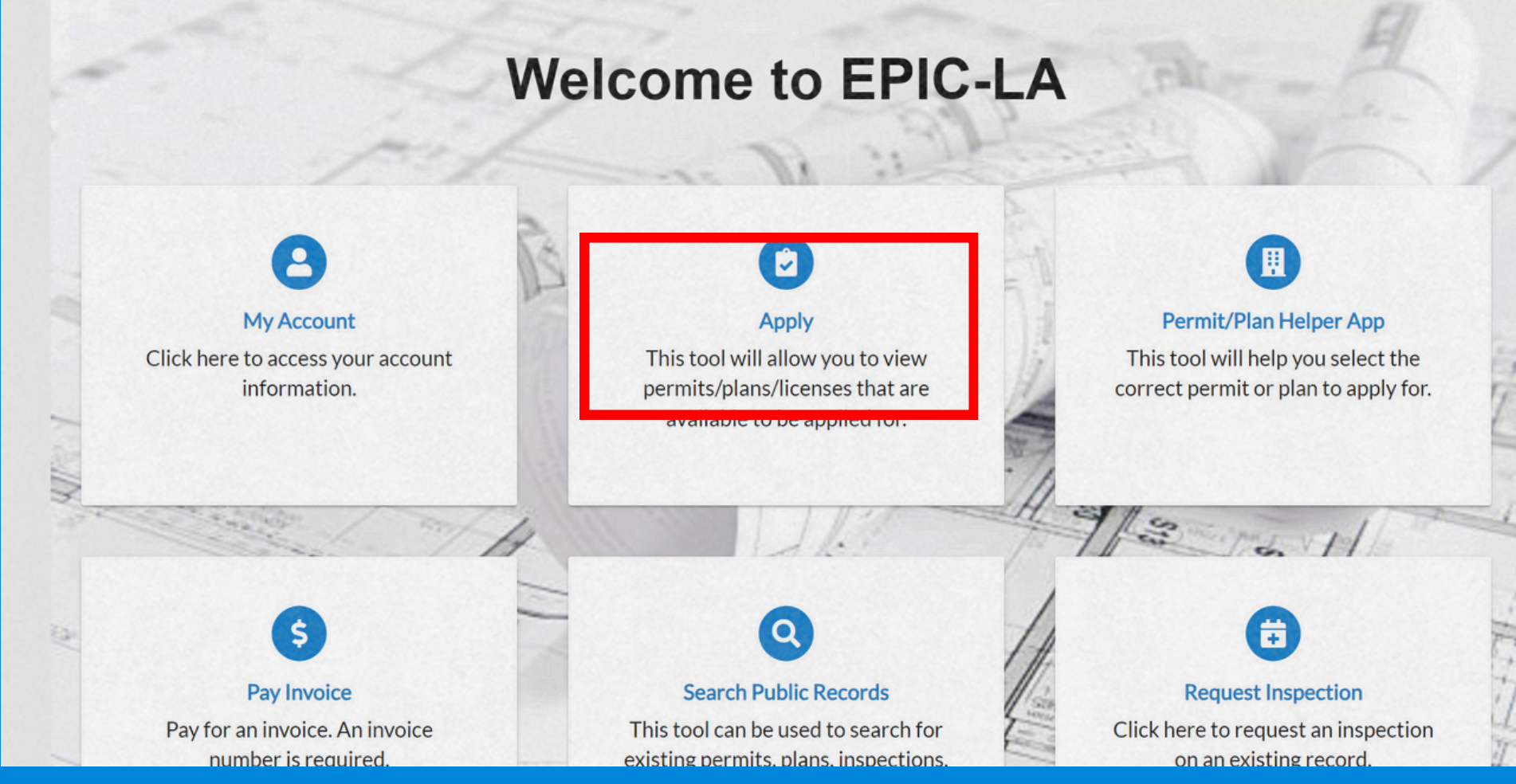

department ofeconomic opportunity

Map Pay Invoices Report

ew this website in another language, select the globe icon on the upper right-hand corner of this page with your cursor to select your desired language transla

# **Search for the Application** Select "Search" located on the upper, right-hand side of the screen.

| lor | ne   | Dashboard      | Apply       | My Work       | Request | Inspection | Transporta | tion E | Building Perm | it Help | Customer Sur |
|-----|------|----------------|-------------|---------------|---------|------------|------------|--------|---------------|---------|--------------|
| lel | p▼   | Calendar 🧿     |             |               |         |            |            |        |               |         |              |
| A   | \op  | lication As    | sistan      | t             |         |            |            |        |               |         |              |
| ľ   |      |                |             |               |         |            |            |        |               |         |              |
|     | Side | walk           |             |               |         |            |            |        |               |         |              |
|     | Side | walk Vending R | egistratior | n Certificate |         |            |            |        |               |         |              |
|     |      |                |             | <u> </u>      | lullig  |            |            |        |               | EINJEJ  | 10           |

Then, type "sidewalk" in the search field. "Sidewalk Vending Registration Certificate" will populate below the search field. Select it.

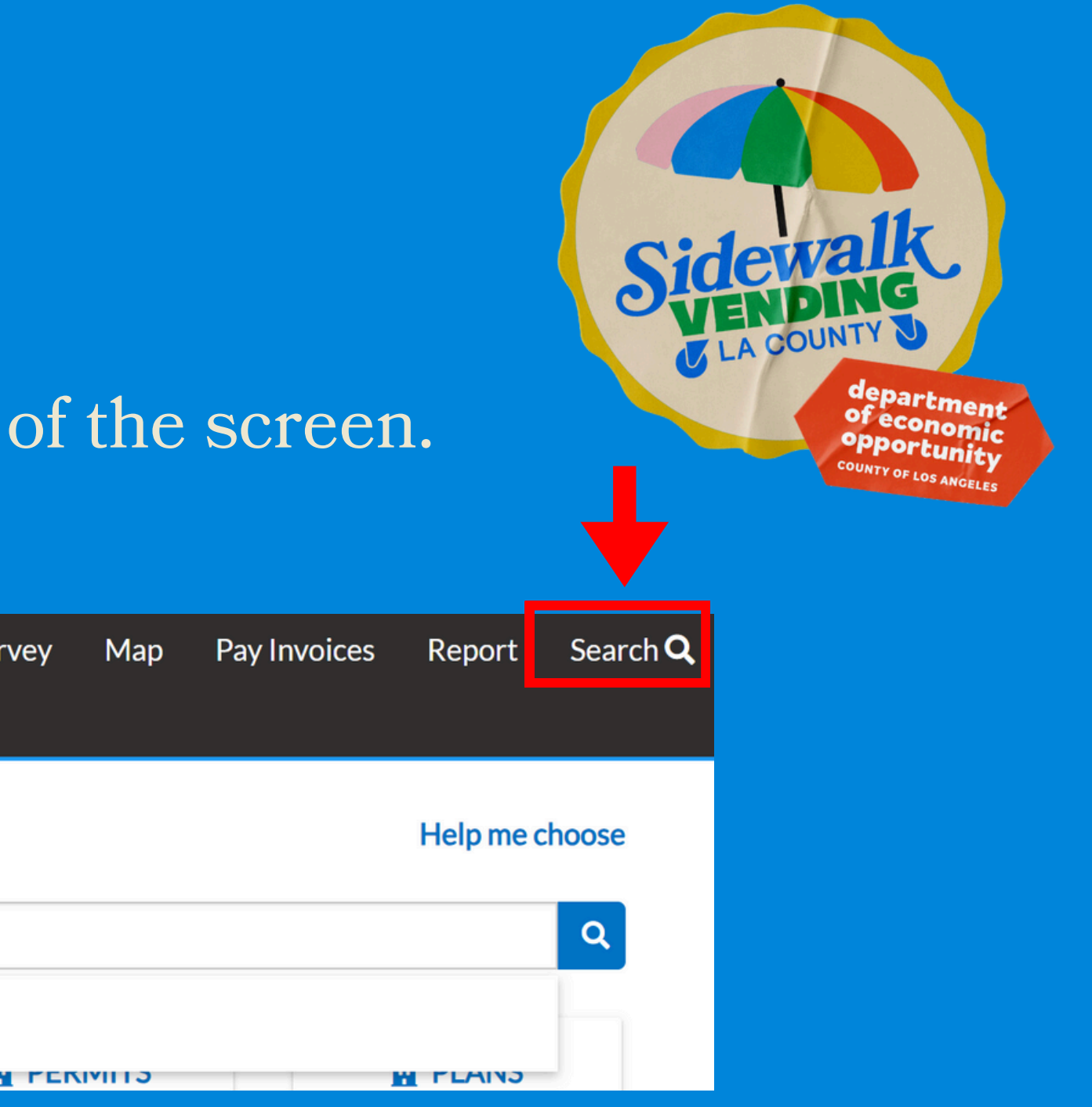

# **Click to Start Application**

Select "Apply" located on the Sidewalk Vending Registration Certificate" tile.

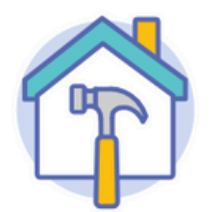

## Sidewalk Vending Registration Certificate

Category Name: \* County of Los Angeles Department of Economic Opportunity

## Description:

To sell food or merchandise in the unincorporated area of LA County you must apply for the Sidewalk Vending Registration Certificate as required by the County's Sidewalk Vending Ordinance Ch. 8.42. You must also have all other required licenses or permits required for your business type. Contact the Office of Small Business at 844-432-4900 if vending within unincorporated LA County for further guidance.

Link to Sidewalk Vending website here: https://opportunity.lacounty.gov/how-we-help/lacounty-sidewalk-vending/

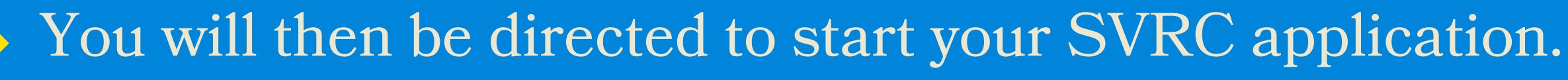

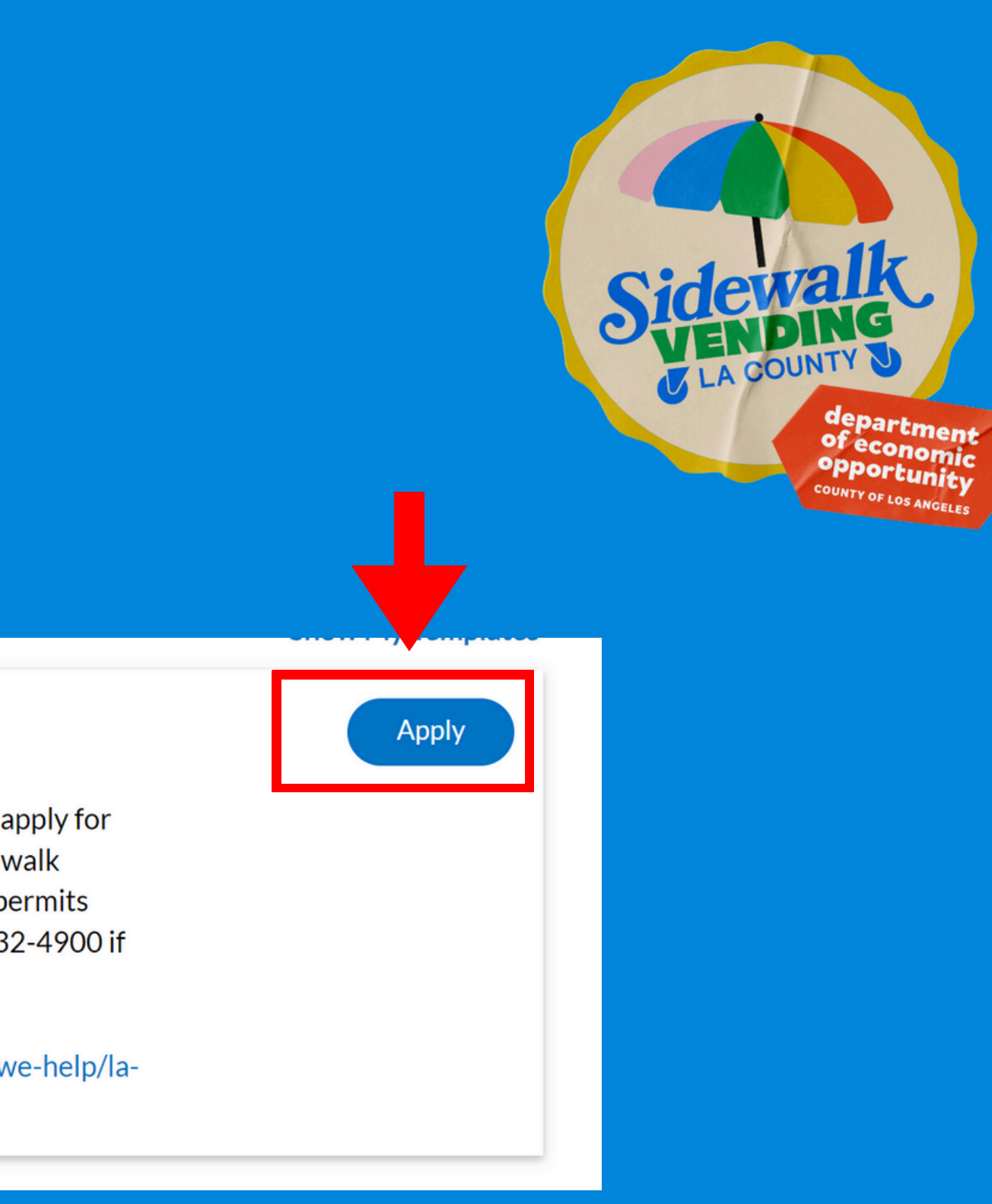

# Step 3 (continued) Submit your information and documents on EPIC-LA

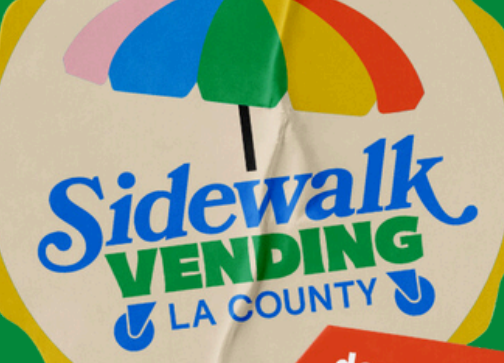

department of economic opportunity county of Los ANGELES

# A. Submit Location

(primary location of operation)

Where will you vend in unincorporated LA County? Add the address by selecting "+" on the blue tile.

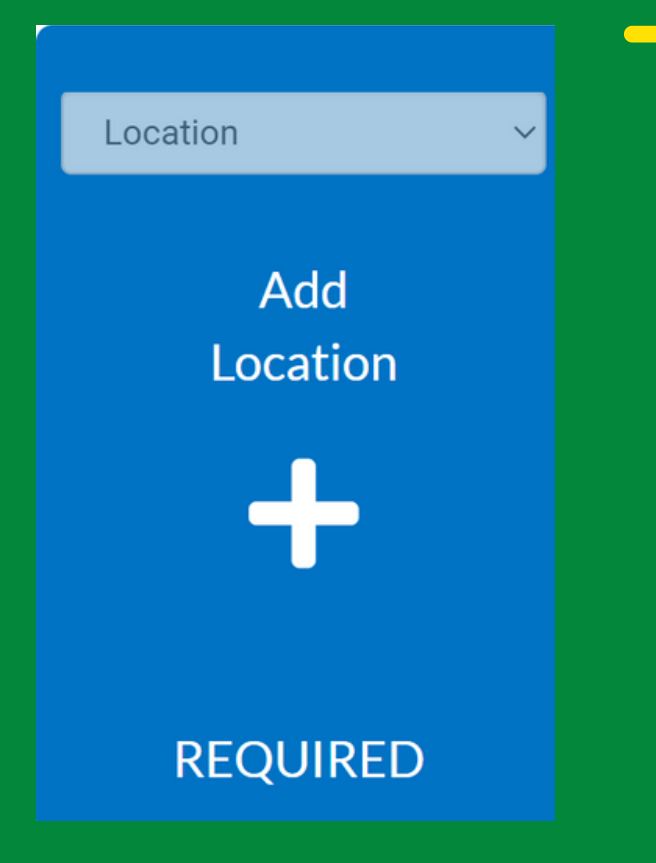

Then, enter the PRIMARY business address. If you are a stationary vendor, enter the address of the nearest business address. If you are a roaming vendor, enter the nearest business address where you will start your route. Select the search icon.

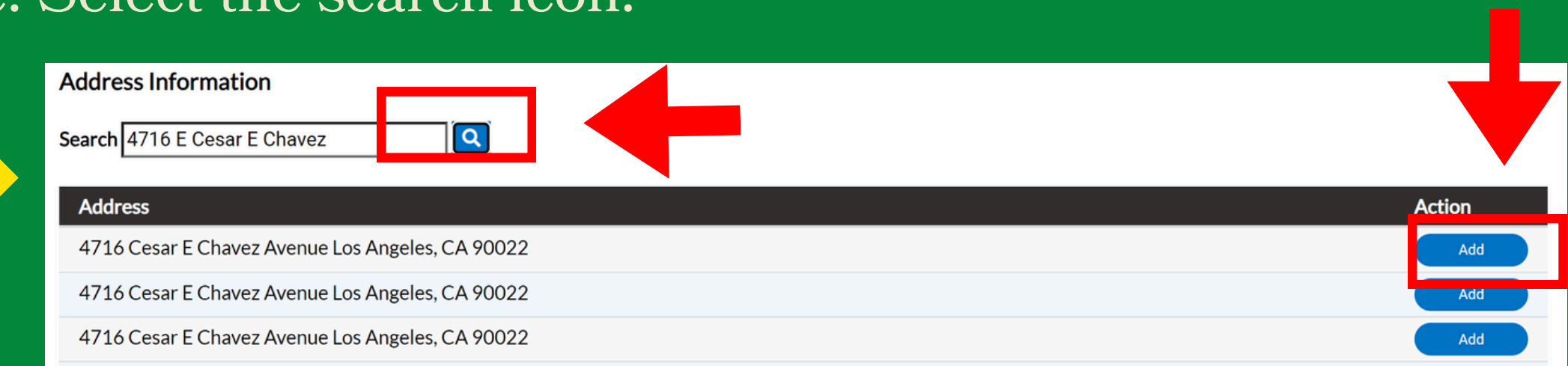

Keep in mind the SVRC is valid only in unincorporated Los Angeles County. If the address you input is located outside of unincorporated Los Angeles County, the system will not populate the address.

Multiple address may populate. Choose the first selection that matches the address you entered by selecting "Add".

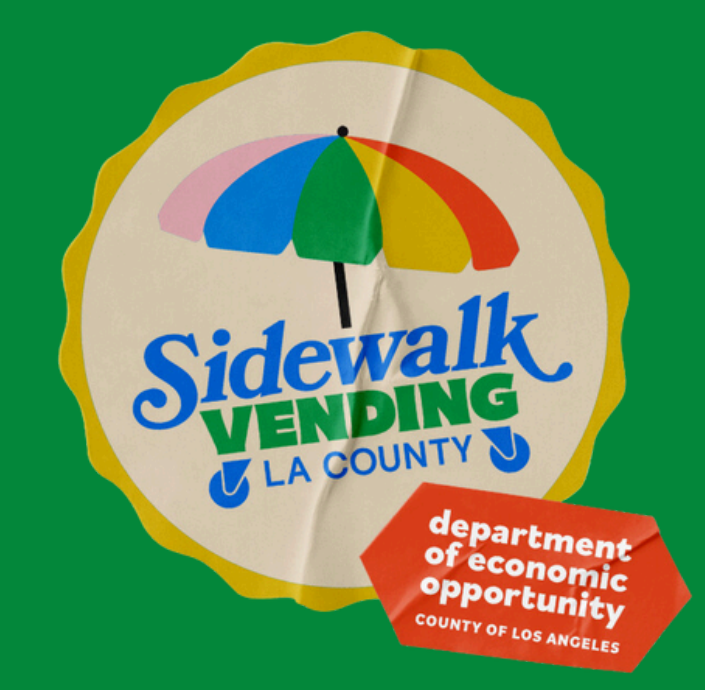

# **A. Submit Location**

After selecting the address, it will be added to your application.

| T                      |
|------------------------|
| Type: Location         |
| 4716 Cesar E Chavez    |
| Avenue Los Angeles, CA |
| 90022                  |
|                        |
| Main Address 🔽         |
| Parcel Number          |
| 5235025903             |
| Main Parcel            |
|                        |
| Remove                 |
|                        |
|                        |
|                        |
|                        |

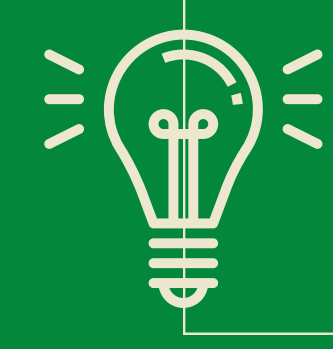

Create Template

TIP: After you compete each step throughout the application, select "Save Draft" to avoid losing information you have provided.

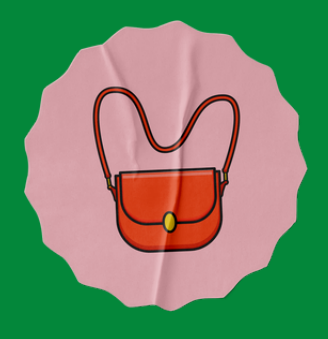

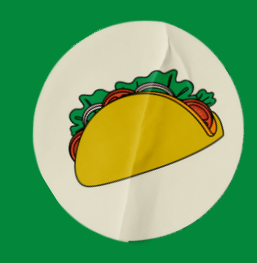

epartmer

ofeconom

If the address is incorrect, select "Remove" and start over. If the address is correct, select "Next" to move on the Step 2 of the application.

Save Draft

## **B.** Submit Type (what you sell)

Type a brief description of the types of items you intend to sell. (i.e., ice cream, corn/elote, tamales, cut-fruit, whole fruit, clothing merchandise, accessories merchandise, etc.)

| * Permit  | Type Sidewalk Ve | ending Registration Certific $\sim$                            |                                                                        |                   |
|-----------|------------------|----------------------------------------------------------------|------------------------------------------------------------------------|-------------------|
| * Descriț | otion            |                                                                |                                                                        |                   |
|           |                  |                                                                |                                                                        |                   |
|           |                  | 10                                                             |                                                                        |                   |
| Back      | Create Template  |                                                                |                                                                        | Save Draft        |
|           |                  | TIP: After you con<br>application, select<br>information you h | npete each step through<br>t "Save Draft" to avoid lo<br>ave provided. | nout the<br>osing |
|           | ₽                |                                                                | •                                                                      |                   |

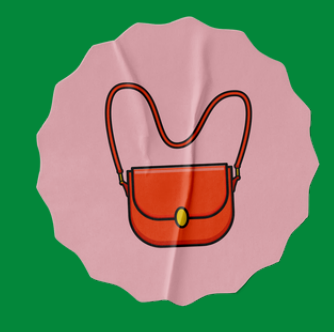

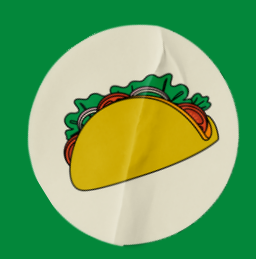

departmen

of economic opportunity

## Then, select "Next" to move on to Step 3.

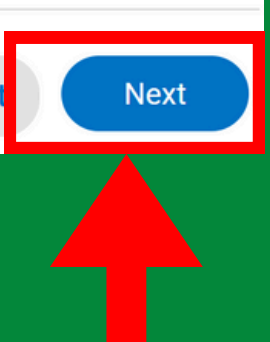

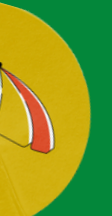

# **C. Submit Contacts** (must include owner)

You will need to add all owners to the contact page. By default, your EPIC LA information will populate in a contact card. If you are applying as a sole owner, you will still add another contact card for yourself as owner.

If completed correctly, you will have two contact cards listed.

EACH additional owner will need to have an <u>EPIC LA</u> account.

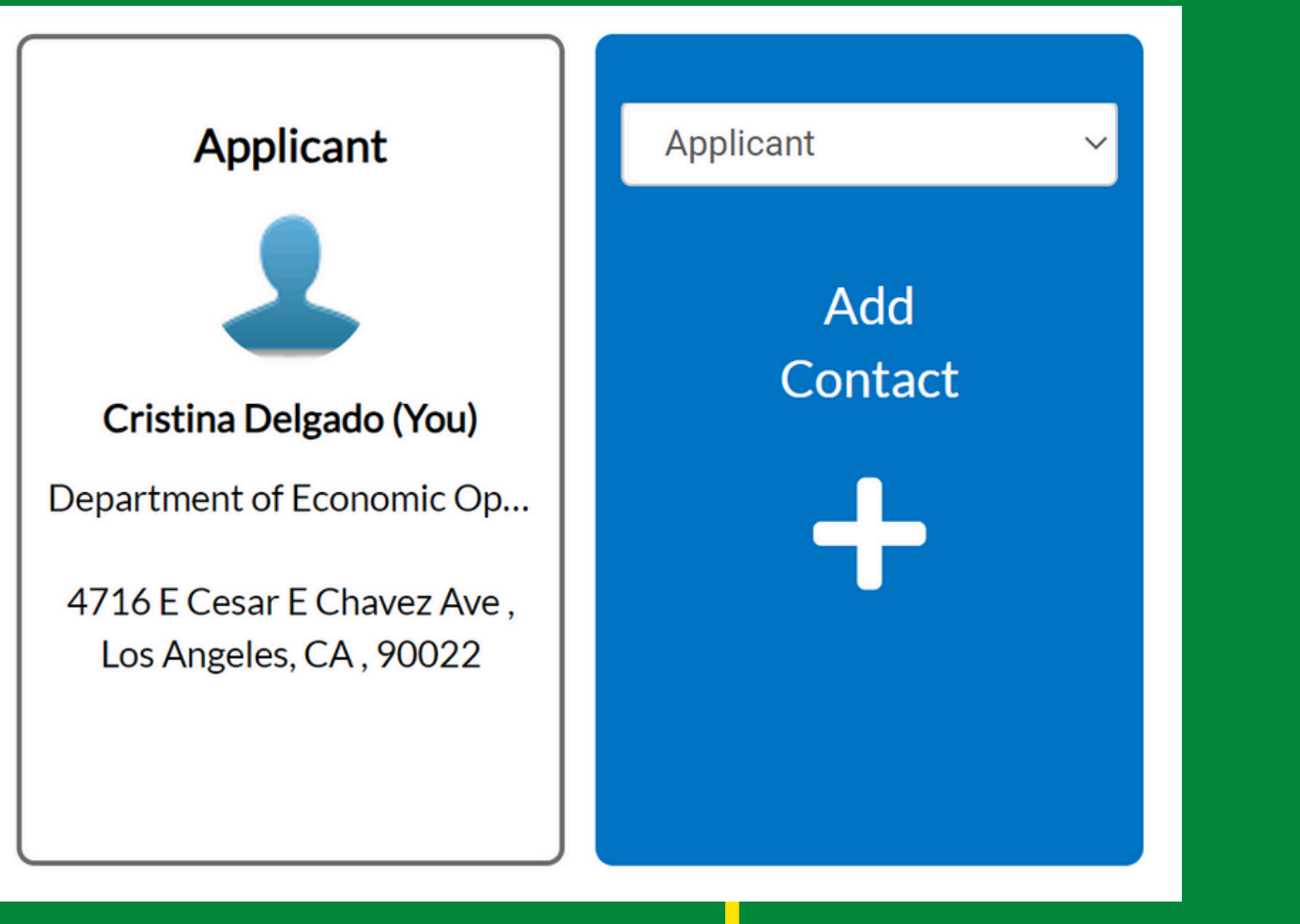

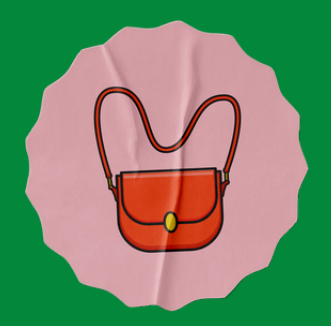

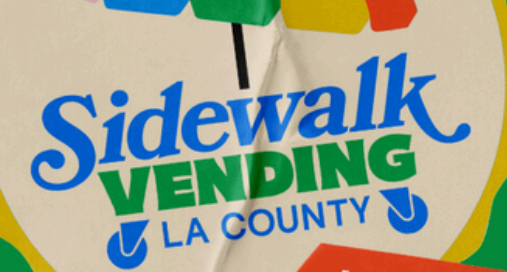

department of economic opportunity <sup>COUNTY OF LOS ANGELES</sup>

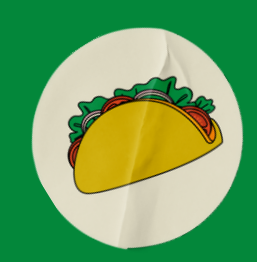

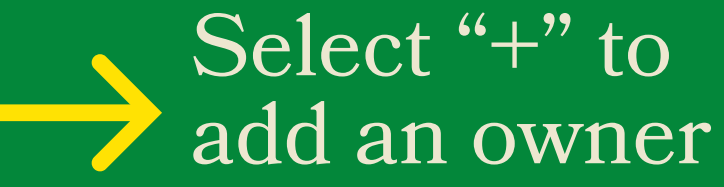

# C. Submit Contact

(add additional owners)

To add an owner(s), enter the name of any additional business owner(s) in the Search field and select the search icon.

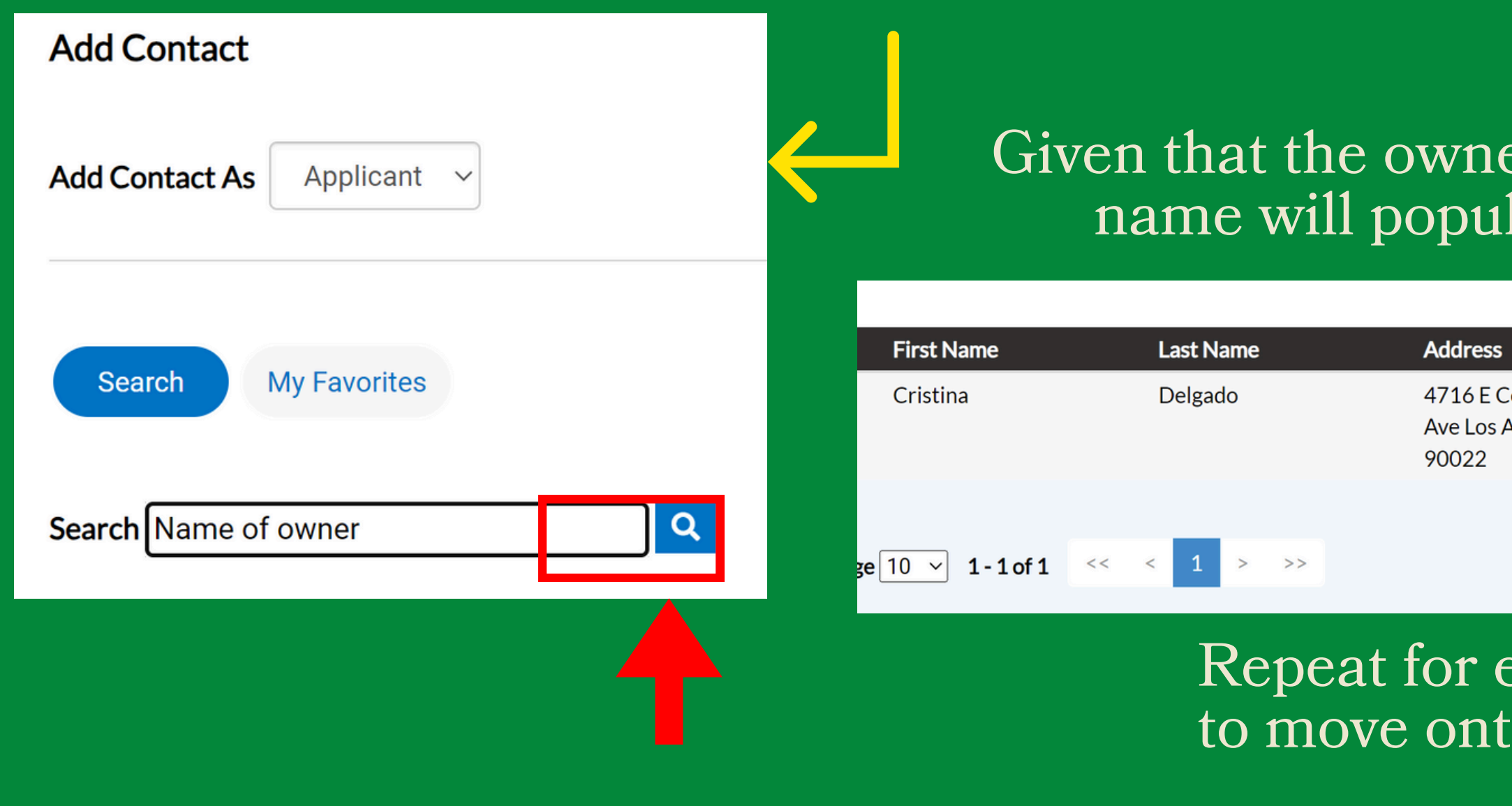

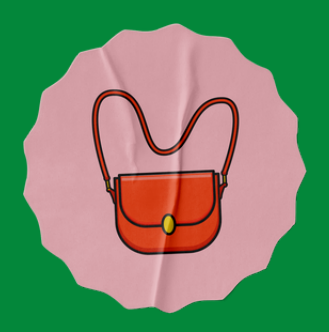

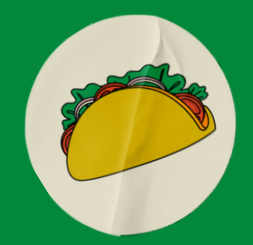

## Given that the owner has an EPIC LA account, their name will populate upon a search. Select "Add".

| s                            | Company                               | Email          | Action |
|------------------------------|---------------------------------------|----------------|--------|
| Cesar E Chavez<br>Angeles CA | Department of<br>Economic Opportunity | @yaho<br>o.com | Add    |

## Repeat for each owner. Then, select "Next" to move onto the nex step.

## **D. Submit More Info** (cart details)

## **Cart Details**

In this section you will provide (1) the dimensions of your cart, table, stand, etc. and (2) a description of the equipment being used.

| + Add Row                                          |                                                                                                    |                           |
|----------------------------------------------------|----------------------------------------------------------------------------------------------------|---------------------------|
|                                                    | Cart Dimensions                                                                                                    | Cart Description          |
| Se                                                 | lect "+ Add Row".                                                                                                    |                           |
| IMPORTA<br>table, star<br>cart, table<br>another a | ANT**: This SVRC is valid for ONE<br>nd, or etc. If you desire to register a<br>c, stand, or etc., you will need to con<br>polication for each additional one. | cart,<br>nother<br>nplete |

omplete the equested formation (see xample).

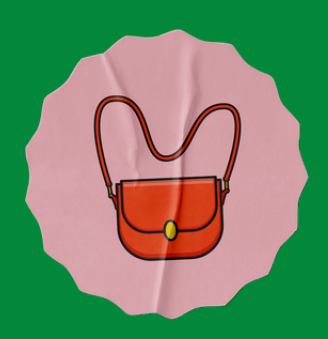

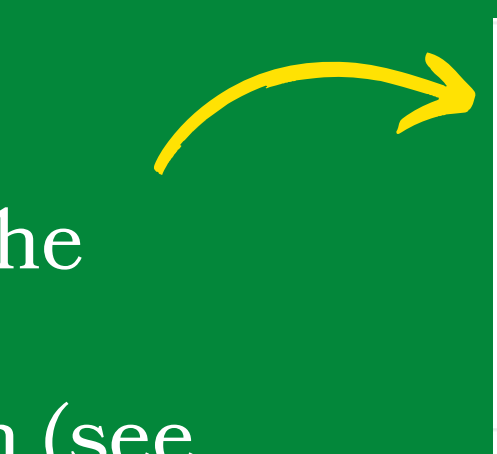

| Cart Dimensions  | 6x3x3                                 |
|------------------|---------------------------------------|
| Cart Description | Push cart; umbrella; trash can; chair |
|                  | ✓ Update 🛇 Cancel                     |

## Then, select "Update" to record the information.

## **D. Submit More Info** (permit type)

## **Cart Details**

What will you be selling? Food? Merchandise? Both? Select the drop-down to make your selection.

| *What will you be selling      | Food & Merchandise   | ~                       |
|--------------------------------|----------------------|-------------------------|
|                                |                      |                         |
|                                |                      | Previous Section   Next |
| *What is the SVRC permit type? | Roaming & Stationary | ~                       |
|                                |                      |                         |

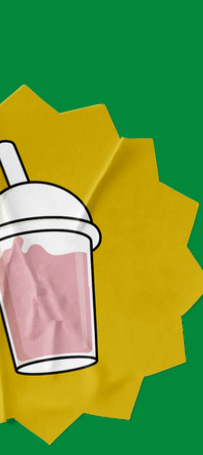

Will you be a roaming or stationary sidewalk vendor? Select the drop-down menu to make your selection.

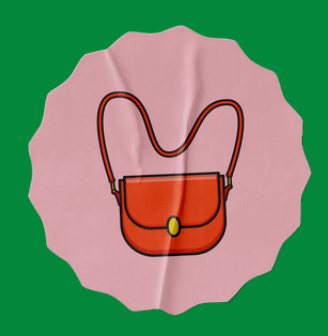

department of economic opportunity county of Los Angeles

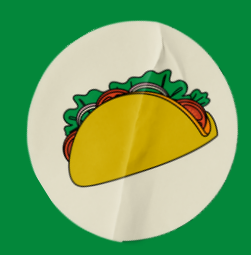

t Section

You may now move on to the next section.

(vending area and location)

## **Intended Locations Details**

What neighborhood in the unincorporated area of Los Angeles County do you intended to operate at?

|           | Select "+ Add Row".  |
|-----------|----------------------|
| + Add Row |                      |
|           | Unincorporated Areas |
| 🖉 Edit    | Altadena             |

Then, select the drop-down menu and select the area in which you will be vending.

Then, select "Update" to record your selection.

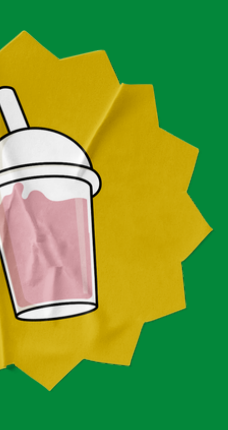

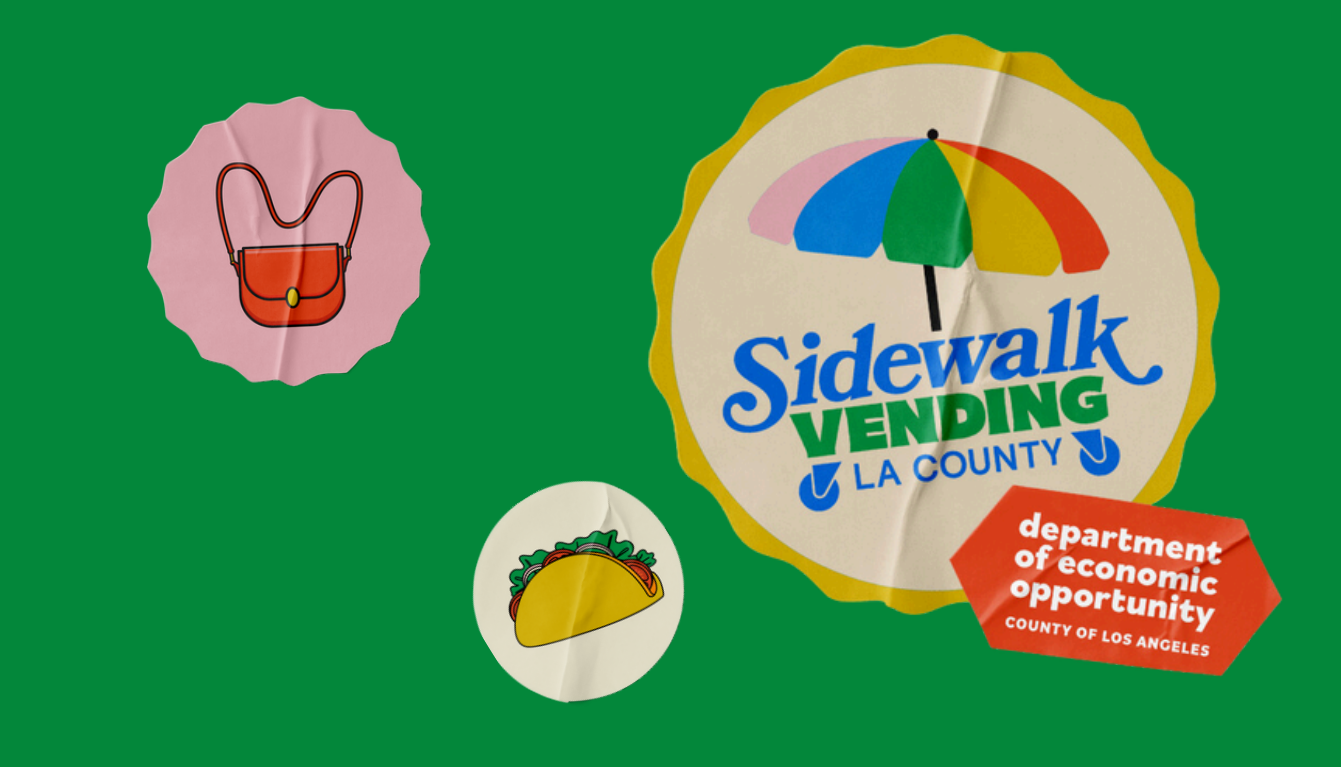

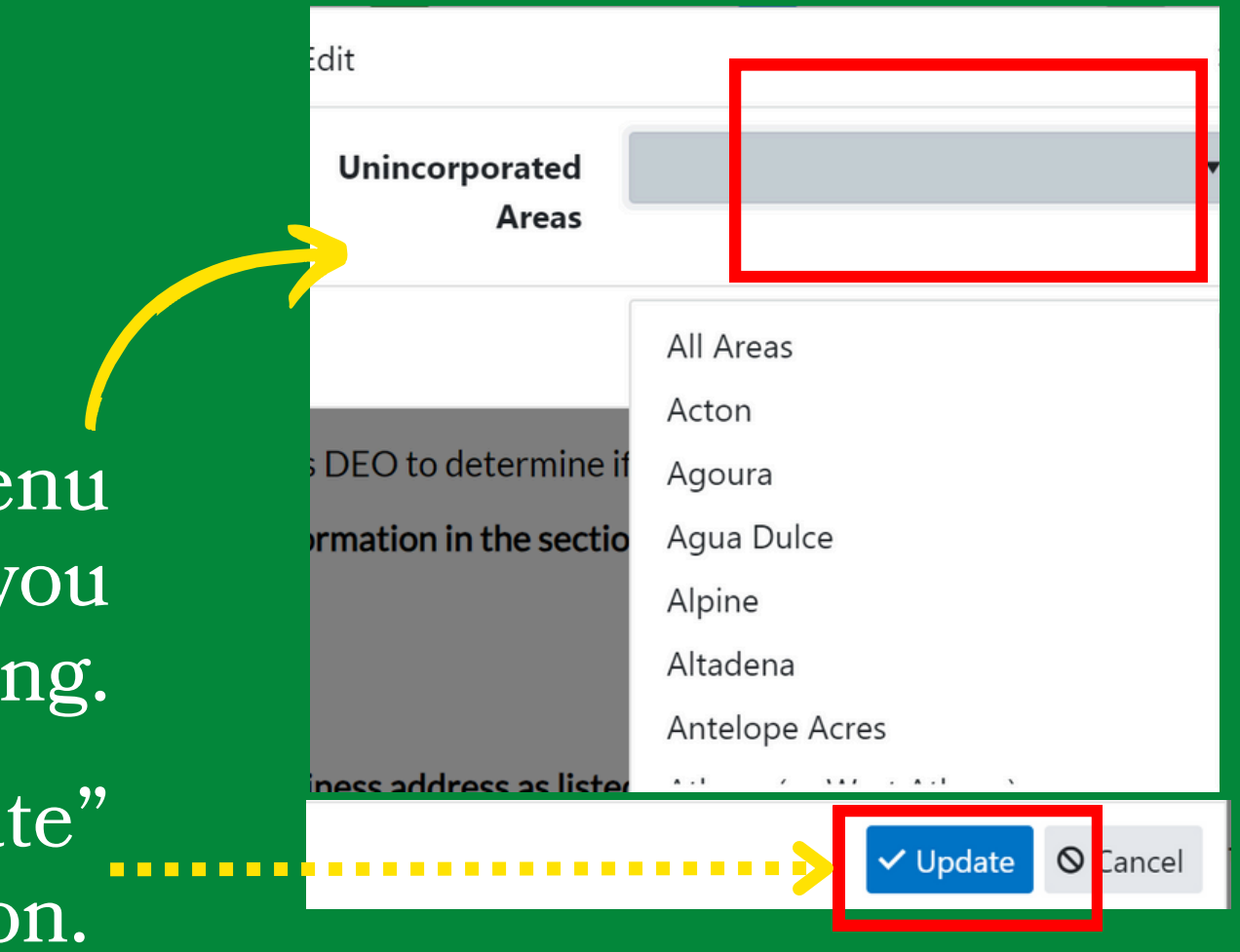

**Repeat for each additional location.** 

(vending location(s) and route)

## **Intended Roaming Path**

Path of Travel

Add Roy

If you are not submitting your SVRC application as a roaming operation, SKIP this section.

What is your intended path of travel as a sidewalk vendor?

Select "+ Add Row".

Next, type the intended path of travel and select "Update".

## **Example:**

Starting point on 4716 E. Cesar E. Chavez Blvd, Los Angeles CA 90022; turning point at 316 N Ford Blvd, Los Angeles CA 90022; turning point 4603 1st St., Los Angeles CA 90022; end point 5035 1st Street, Los Angeles CA 90022 or; End at 4716 E Cesar e Chavez Blvd, Los Angeles CA 90022

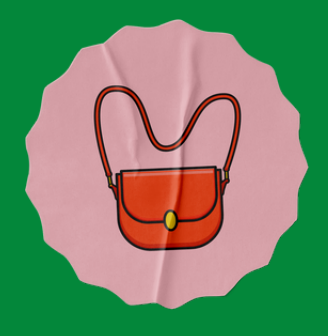

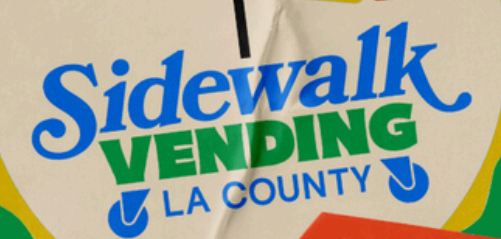

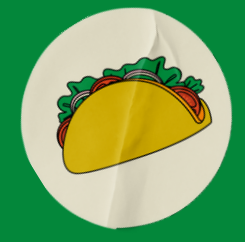

Starting point on 4716 E. Cesar E. Path of Travel Chavez Blvd, Los Angeles CA 90022; turning point at 316 N Ford Blvd, Los Angeles CA 90022; turning O Cancel Update

Repeat for each additional intended path of travel.

(vending days and hours)

**Intended Hours and Days Details** 

What are days of the week and hours you intend to vend?

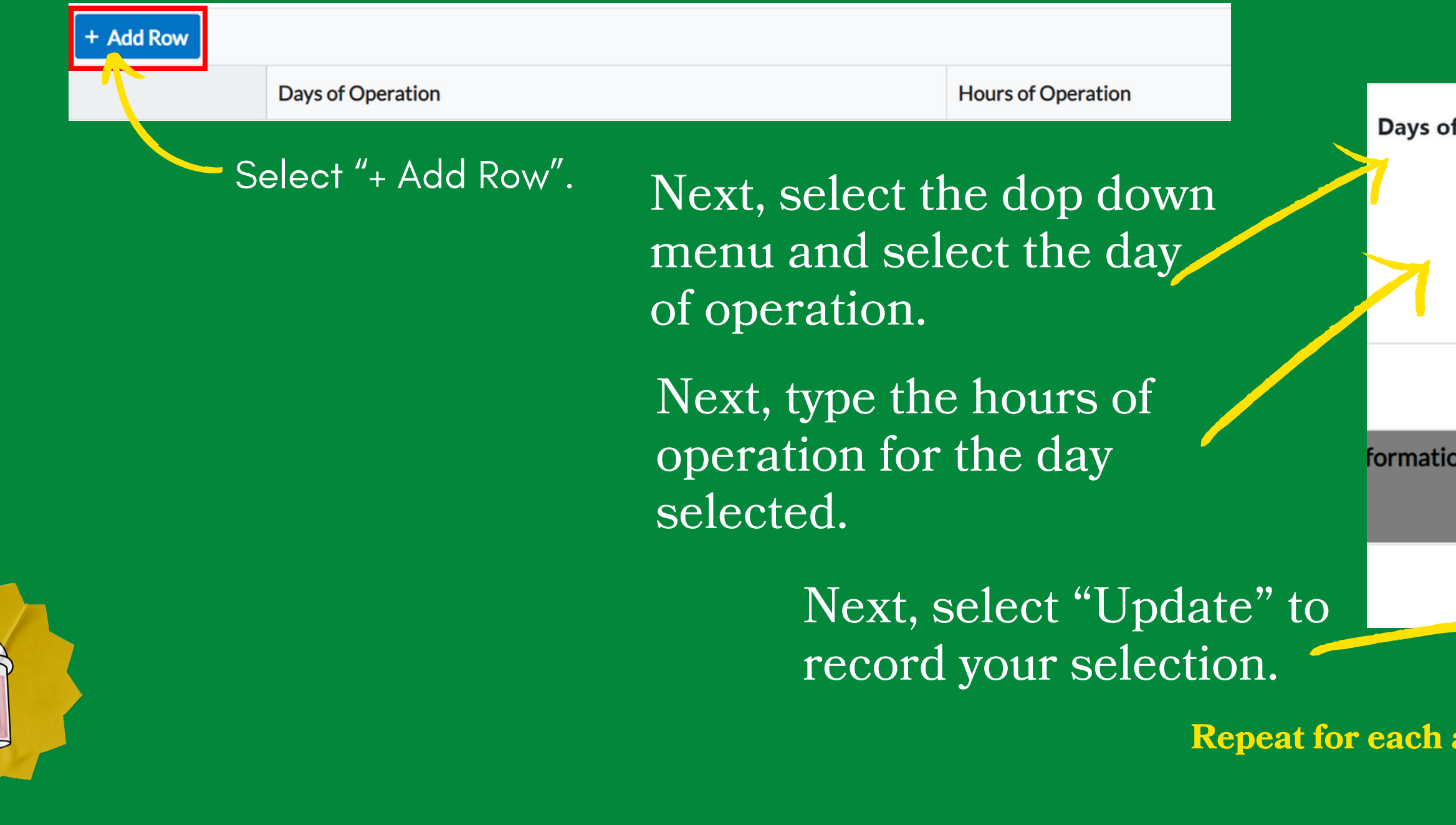

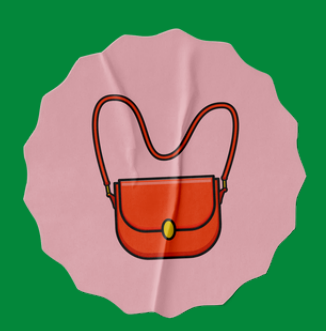

department of economic opportunity county of Los Angeles

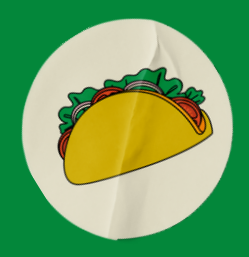

| of Operation      |           |          | •        |  |  |
|-------------------|-----------|----------|----------|--|--|
| Hours of          |           |          |          |  |  |
| Operation         | Monday    |          |          |  |  |
|                   | Tuesday   |          |          |  |  |
|                   | Wednesday |          |          |  |  |
|                   | Thursday  |          |          |  |  |
| ion in the costic | Friday    |          |          |  |  |
| on in the sectio  | Saturday  |          |          |  |  |
|                   | Sunday    |          |          |  |  |
|                   |           | ✓ Update | 🛛 Cancel |  |  |

Repeat for each additional day of the week you intend to operate.

(required information from California and LA County)

## Compliance

In this section, you will be asked questions about common permits and certificates.

| If you selected Food, select the permits you     | ur business holds:                                                                               |
|--------------------------------------------------|--------------------------------------------------------------------------------------------------|
| Permit Types                                     | <ul> <li>California Food Handler's Card</li> <li>Los Angeles County Department of Pub</li> </ul> |
| Do you have a California Department of Ta        | x and Fee Administration (CDTFA) Seller's Pe                                                     |
| *CDTFA Seller's Permit?                          | Yes                                                                                              |
| lf yes, please provide Seller's Permit<br>Number |                                                                                                  |
| If you are exempt from having a CDTFA Se         | ller's Permit provide the following reason(s):                                                   |
| If exempt provide Exempt Reason(s)               |                                                                                                  |

blic Health

ermit?

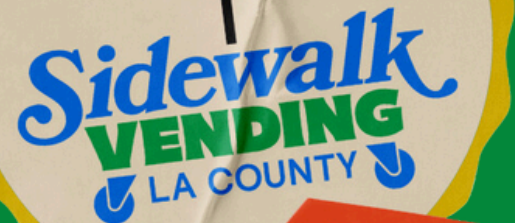

department of economic opportunity

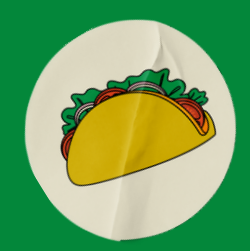

Answer accordingly, then, go to the next section.

# **D. Submit More Info** (acknowledgements and attestations)

**Acknowledgements and Attestations** Please read the acknowledgements and attestations carefully. Acknowledgements and Attestations

\*I, (Applicant's Name)

Your Name

If you agree to the statement, type your name.

I acknowledge that by signing and submitting my application I agree to the following: 1) I declare that I have provided copies of any additional required licenses, registrations, or permits issued by the County, State, or local agencies. 2) I agree to indemnify, defend, and hold harmless the County, its officers, elected officials, agents, and employees from and against all claims, losses, costs, damages, and liabilities of any kind arising from the operation of the vending activities, in any manner, from the negligence or intentional or willful misconduct of (a) Myself (the applicant); (b) My officers, employees, and agents; and (c) If applicable, the officers, directors, or partners of the business entity. 3) I declare that I have provided any other information required by the instructions on the application, and I agree to provide any additional information that is requested by the Department or County regarding my application. 4) I acknowledge that I will comply with all applicable County, State, or other local agencies' license, registration, and permit laws. 5) I certify by my signature under penalty of perjury that the information contained in this application is true to my knowledge and belief, and in compliance with all requirements of Chapter 8.42, the County Code, and other applicable State or local laws and regulations, as well as Department procedures and I have reviewed Chapter 8.42 of the County Code.

\*Sidewalk Vending Registration Acknowledgement

Yes

Chapter 8.42, the County Code

**Create Template** 

Next, select "Yes" from the drop down menu, if you agree to the acknowledgements and attestations.

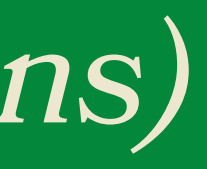

epartment ofeconomic opportunity

## Previous Section | Top | Main Menu

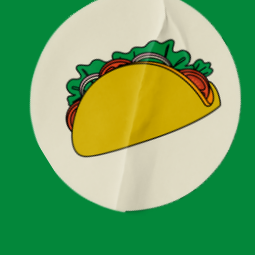

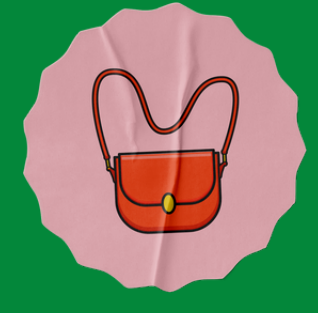

Save Draft Next

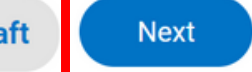

Finally, select "Save Draft" and select "Next" to move on to the next step.

# **E. Submit Attachments**

(document and cart images)

At this step, will be able to upload all requested material including a picture of your cart, table, stand, etc. and any supporting documents (permit(s), license(s)) by selecting the type of item being uploaded from the dropdown menu and then selecting "+".

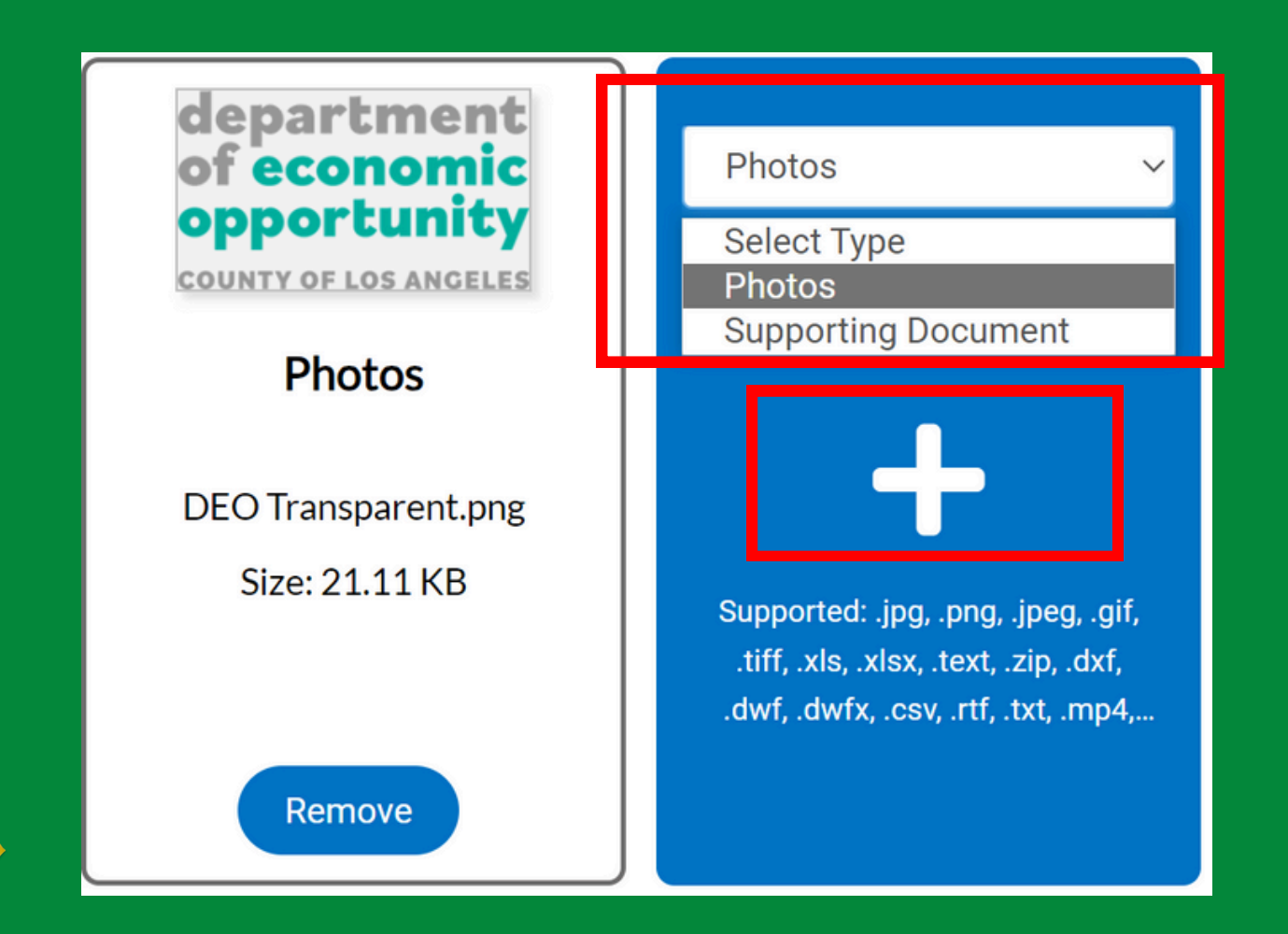

required for your type of operation:

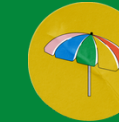

CA Seller's Permit

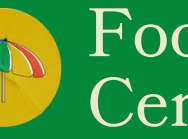

Food Handler's Certificate

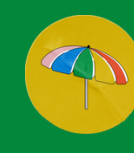

Fictious Business Name (DBA)

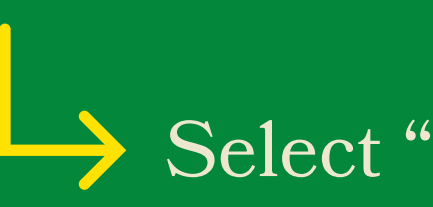

ofeconomi pportunit

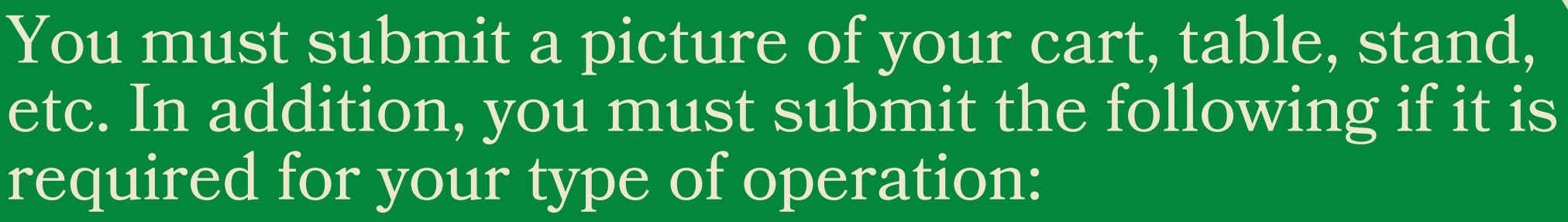

LA County Dept. of Public Health Permit Other required licenses, registration or permits

Select "next" to go to next step.

# F. Submit Signature

The final step before your application review is signing your application.

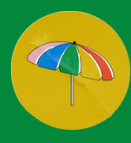

Type your name as consent to electronically sign the application.

Sign your application

If you would like to draw your signature again, select "Clear" to start over. If you do not have a touch screen, you will need to select "Enable Type Signature" and type your name in lieu of a wet signature.

| * Please type your name as consent to electronically s |  |  |  |
|--------------------------------------------------------|--|--|--|
| Enable Type Signature                                  |  |  |  |
| Cristina Delgado<br>August, 02 2024                    |  |  |  |
|                                                        |  |  |  |
|                                                        |  |  |  |
| X Draw Signa                                           |  |  |  |
|                                                        |  |  |  |
| Clear                                                  |  |  |  |
|                                                        |  |  |  |

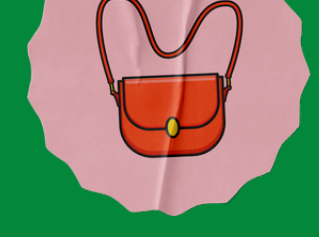

department of economic opportunity county of Los ANGELES

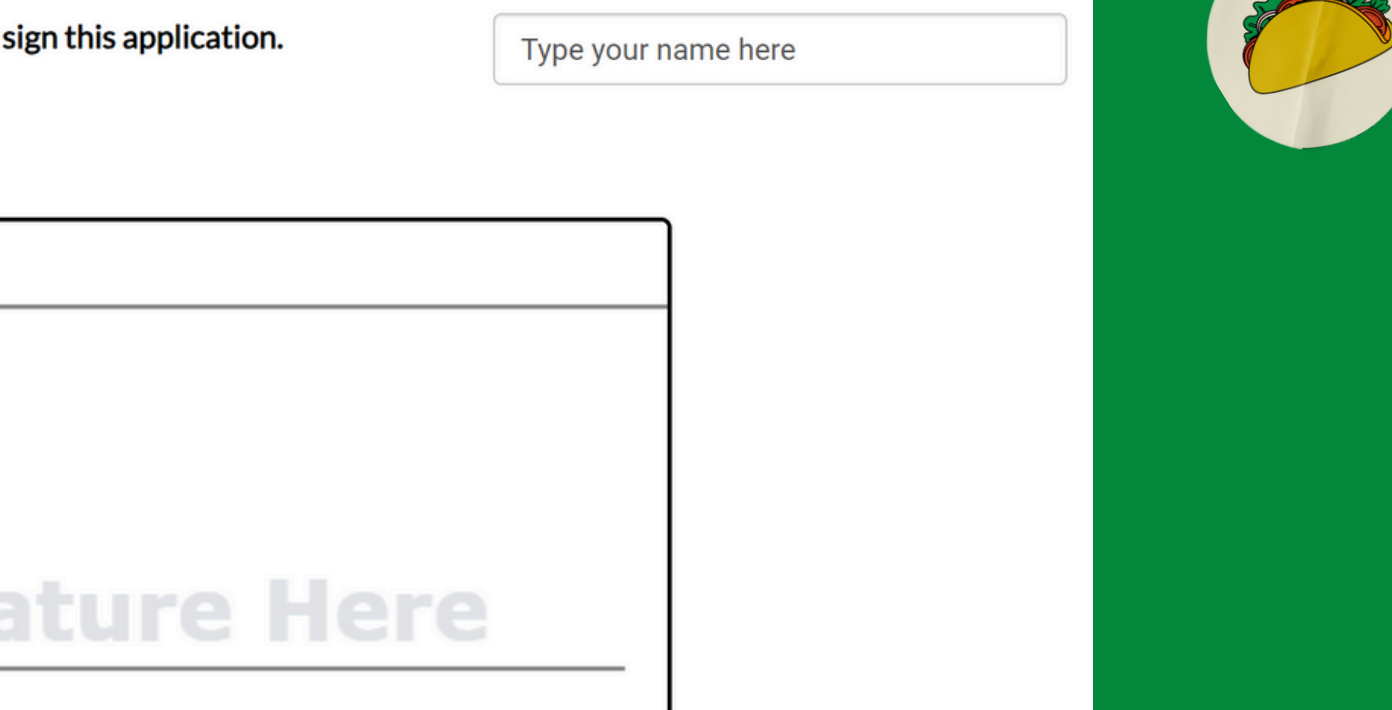

Select "next" to go to Step 15.

# **G. Review and Submit Application**

You've made it to the end of your application. Please review your application to ensure all information is correct. If you need to revisit a step to make edits, please select "Save Draft" before you go back or you may lose your progress.

## More Info

**Business/Employee Information** 

\* REQUIRED - Please provide your business address as listed on your business filings (i.e. Fictious Business Name - FBN, Seller's Permit, etc.

Select "+ Add Row " to list each additional location where you will be vending.

Business Address

| Business Name  | Street Number | Direction | Street Name | Street Type | Ci |
|----------------|---------------|-----------|-------------|-------------|----|
| United Flowers | 1234          |           | Lucky       | Avenue      | м  |

\*REQUIRED - You must provide the name, birth dates, addresses and telephone numbers of all Persons who will be employed by the applicant to vend Food or Merchandise on behalf of the applicant. Any minor under the age of eighteen (18) years who is Vending must be accompanied by a Sidewalk Vendor who is an adult over the age of eighteen (18) years.

Select "+ Add Row " to list each additional employee.

**Owner/Employee** 

| Legal First Name | Legal Last Name | Owner/Employee | 18 or Older | DOB - Month | D  |
|------------------|-----------------|----------------|-------------|-------------|----|
| Cristina         | Delgado         | Owner          | Yes         | Mar         | 20 |
|                  |                 |                |             |             |    |

## Cart Details

Every cart must maintain and individual Sidewalk Vending Registration Certificate. Please provide below the following: 1) cart dimensions in feet (Width x Length x Depth), including equipment used; 2) the description of cart (e.g., pushcart, stand, display, table, pop-up, canopy, pedal-driven cart, wagon, showcase, rack, or any nonmotorized conveyance, etc.); and other equipment used in operations (i.e. umbrella, table, chair, trashcan etc.) You must upload an image of your cart and equipment on step 5 of the application.

|      | Cart            |     |
|------|-----------------|-----|
|      | Cart Dimensions | Ca  |
| Back | Create Template |     |
|      | Once you have r | evi |

lewed your application and you are ready to submit it, select the "Submit" Button.

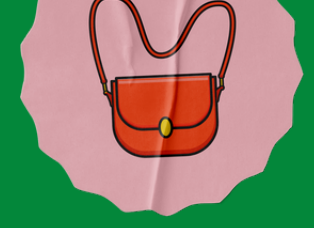

epartment ofeconomic opportunity

## Next Section Top Main Menu

## Previous Section Next Section Top Main Menu

art Descriptior

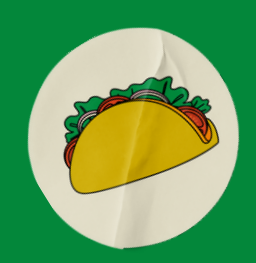

# **Congratulations! You have successfully submitted your SVRC application!**

You will receive a confirmtion email. Please allow for 3-4 weeks for review and processing. If you have not heard from us within this timeframe, please contact us at sidewalkvending@opportunity.lacounty.gov

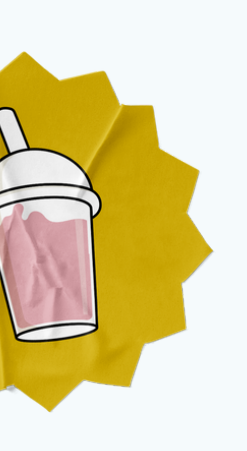

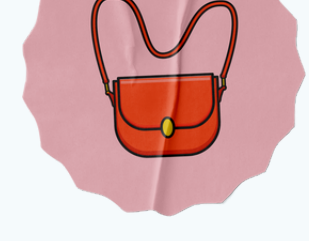

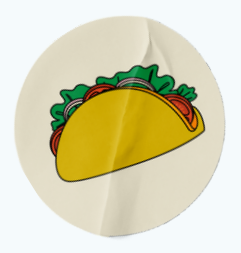

# **Contact Us**

Need assistance with your SVRC application? We are here to help you start your journey!

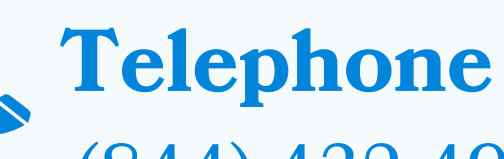

(844) 432-4900

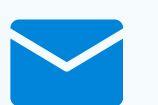

## Email

sidewalkvending@opportunity.lacounty.gov

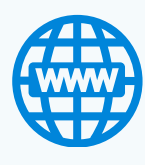

## Website

https://opportunity.lacounty.gov/howwe-help/la-county-sidewalk-vending/

## **Office of Small Business**

4716 E Cesar E Chavez Ave, Los Angeles, CA 90022

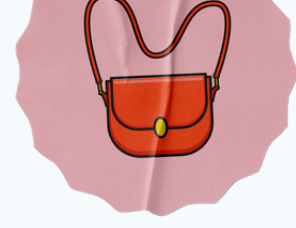

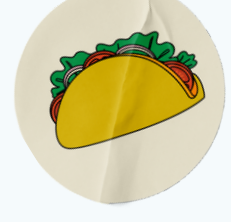

# Sidewalk Subbind LACOUNTY S

department of economic opportunity COUNTY OF LOS ANGELES